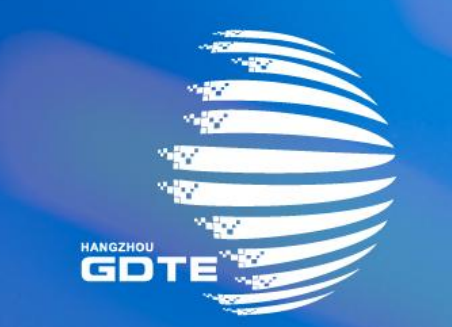

## 第三届全球数字贸易博览会 THE THIRD GLOBAL DIGITAL TRADE EXPO

### 展商操作手册

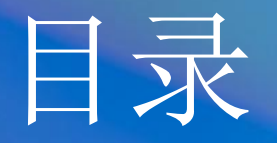

## 展商注册-中文

展商注册-EN 展商登录-中文/EN 展商中心

# 展商注册一中文

第一步: 注册账号信息

|   | 首页 新闻中心 展览 活动 合 | 作牧伴 義顕在线 关于大会                                | æ <del></del> .      |
|---|-----------------|----------------------------------------------|----------------------|
|   |                 | 参展参会                                         |                      |
| ۲ | 展商<br>展商注册 展商登录 | 客商<br>BUSINESS       客商注册     客商登录       交易团 | 媒体<br>MEDIA<br>媒体登录  |
|   | 展商名录            | 展品名录                                         | <b>(</b><br>注)<br>活动 |
|   | 直发首秀申请          | 成果统计预筹                                       | <b>D</b> T奖申报        |

| 密码登录 验证码登<br>      | 录 口令登录      |
|--------------------|-------------|
| <b>.</b> ~ +86 ~   | 请输入手机号      |
| 请输入验证码             | 发送验证        |
| 我已阅读,并同意 <b>《报</b> | 名须知》和《隐私政策》 |
|                    | 登录/注册       |

注册网址: <u>https://online.gdte.org.cn/zh/</u>

#### 注册账号参加第三届数贸会:

- 上述链接滑动到第二屏即可看到注册入口。
- 可选择使用**手机号或邮箱**,选择【验证码登录】进行注册,手 机号或邮箱有唯一性,即一个手机号或一个邮箱,仅可注册一 个账号用于登录。

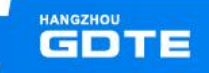

第二步:填写账号信息

| <b>填写企业名称</b><br>请正确填写企业全称 |     |  |
|----------------------------|-----|--|
| * 企业名称                     |     |  |
| 请输入企业名称                    |     |  |
|                            |     |  |
|                            | 下一步 |  |
|                            |     |  |

| () 展開注册                                   |         |
|-------------------------------------------|---------|
| * 公司名称                                    |         |
| desete all'h                              |         |
| * 联系人                                     | * 职位/职务 |
| 愿{                                        |         |
| * 联系电话                                    | * 联系人邮箱 |
| +86 ~ 请输入联系电话                             | 5001    |
| * 所属城市<br>企业总部所在地                         |         |
| 所震城市                                      | v       |
| * <b>展位类型</b><br>标准展位(3M*3M): 室内光地(36㎡起租) |         |
| 请选择展位类型                                   | ~       |
| * 所属展馆                                    |         |
|                                           | ~       |
|                                           |         |
| 暂存                                        | 下一步     |

#### 展商注册信息填写:

- 【企业名称】为对外展示名称,请谨慎填写。且该字段具有唯一性,即某个 公司名称被使用过,则其他账号不可再使用该名称注册。
- 【联系电话】如果使用邮箱为作为登录信息注册,则此处的手机号仅作为联系人电话,不做为登录信息。
- 【所属城市】填写公司总部所在城市。
- 【展位类型】选择"标摊",则【数量】填写个数;【展位类型】选择"特装",则【数量】填写面积。

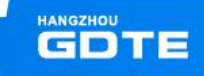

### 第二步:填写账号信息——历史展商操作流程

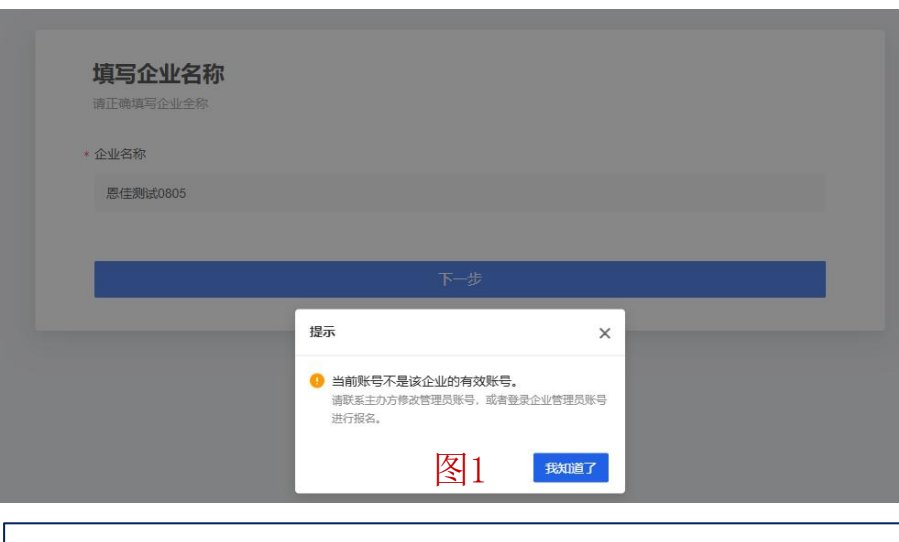

#### 今天 10:20

| 【全球数字贸易博览会】【第三届全<br>球数字贸易博览会】提醒您: 尊<br>敬的展商管理员, 您好! 您已被  |
|----------------------------------------------------------|
| 指定为展商【    )5】的<br>超级管理员,请点击以下链接进<br>行账号设置和密码重置: https:// |
| 如有任何问题,<br>请联系我们。祝您使用愉快!                                 |

| 11:54<br>◄ 信息 | l.                                                                                                    | "II ? 6 |
|---------------|----------------------------------------------------------------------------------------------------|---------|
| <             | and the second second sec | EN      |
| 更换管           | 理员账号                                                                                                    |         |
| 公司名           | 称                                                                                                    |         |
| 恩仁            |                                                                                                    |         |
| • 新管理         | 里员手机/邮箱/用户名                                                                                                    |         |
| +86           | ▼ 18                                                                                                    |         |
| 可用于登          | 录                                                                                                    |         |
| • 姓名          |                                                                                                    |         |
| 请输入           | 入姓名                                                                                                    |         |
| • 手机验         | 佥证码                                                                                                    |         |
| 请输入           | 入手机验证码                                                                                                    | 发送验证码   |
|               |                                                                                                    |         |
|               |                                                                                                    |         |
|               | 立即更接                                                                                                    | £       |

### 历史展商操作流程:

- 如您在填写过程中,遇到左图1中的情况, 表示该展商名称已被使用。您需要联系对 应的馆长,馆长会对历史展商关联的手机 号进行变更。
- 馆长操作变更后,您会收到如图所示的短 信链接,点击链接进入变更操作页面,您 可填入希望注册的手机号,自行完成该手 机号和该公司名称的绑定。
- 绑定后您进入官网,通过注册链接可继续
   完成注册。

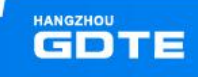

### 第四步:确认并提交注册信息

| 自然的学家是制度会<br>LCOAL DIGITAL TRADE DIPO | 第三届全球数字贸易博览会               |       |      |
|---------------------------------------|----------------------------|-------|------|
|                                       | <b>购物车</b><br>1 我的身份       |       |      |
|                                       | 线下展商                       |       |      |
|                                       | 我的信息 区 修改                  |       |      |
|                                       | 公司名称:<br>31 <del>会</del> 议 | 联系人:  |      |
|                                       | 职位)期务:<br>助理               | 联系电话: | 确认提交 |

线下展商:

检查并确认所填写的信息是否正确,如填写错误,可点击"编辑"进行编辑;确认无误可点击"确认提交"提交信息进入审核环节。

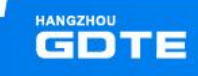

### 第五步: 等待审核

|              | Waiting for review.         Your registration is under review, please be patient |                 |
|--------------|----------------------------------------------------------------------------------|-----------------|
|              | Personal Center                                                                  |                 |
|              |                                                                                  |                 |
| 第三届全球数字贸易博览会 |                                                                                  | 中文   EN 🏡   🦛 🖲 |
|              |                                                                                  |                 |
|              |                                                                                  |                 |
|              | においていたが、 第二日の日の日の日の日の日の日の日の日の日の日の日の日の日の日の日の日の日の日の                                |                 |

- 提交信息后,等待主办方审核即可。
- 可直接点击进入【个人中心】查看审核状态。
- 也可登录网址: 您可通过官网登录,查看审核状态。

## Exhibitor Registration-EN

### Step 1 : Registration

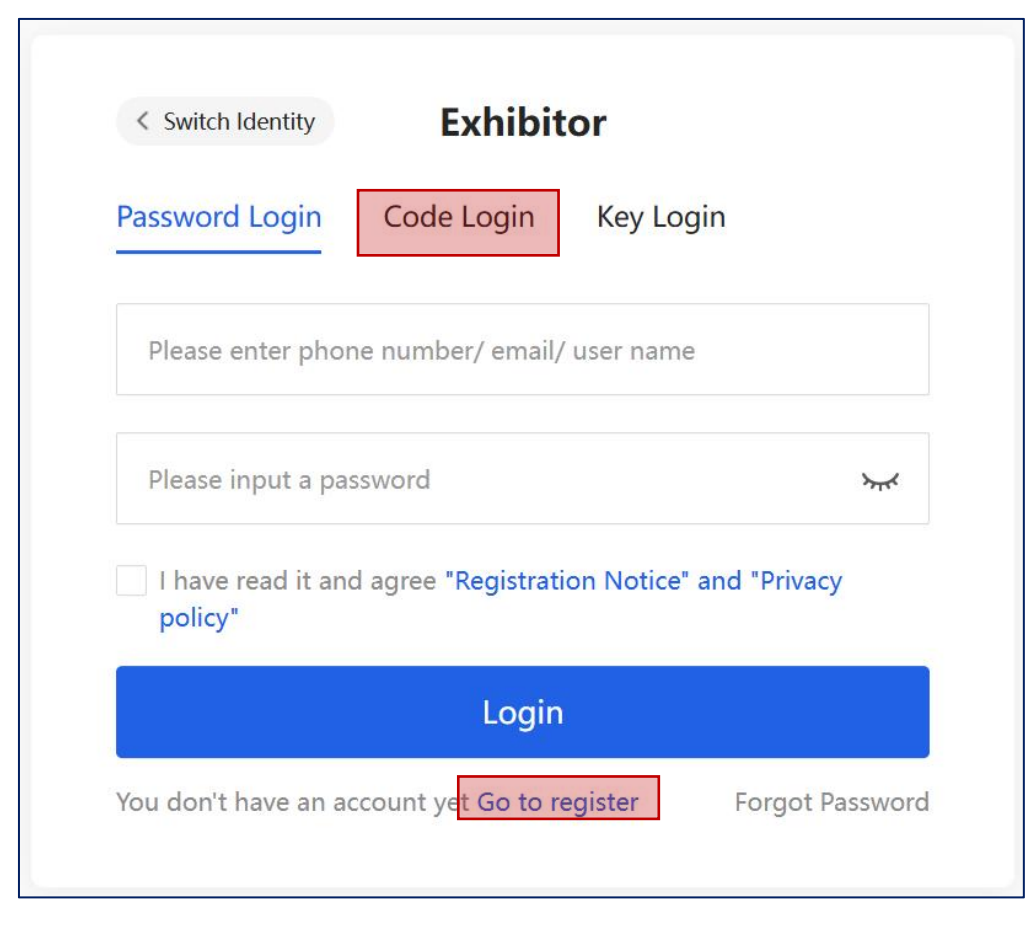

注册网址: <u>https://online.gdte.org.cn/zh/</u>(右上角切换语 言为EN)

切换英文后,优先展示的是登录页面,点击下方的"go to register"进入注册页面,或切换至"code login"进行注册。

#### 手机号注册:

当前境外手机号无法接受验证码短信,**仅可支持中国大陆地区的手机号**进行注册。

邮箱注册:

对于没有中国大陆地区手机号的展商,推荐使用邮箱注册。

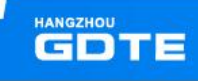

### Step 2 : Finish the registration form

| Company Nama                                                                                  |                |  |
|-----------------------------------------------------------------------------------------------|----------------|--|
| Company Name                                                                                  |                |  |
| enjia_test_company3                                                                           |                |  |
| Business Contact                                                                              | * Position     |  |
| Sarah                                                                                         | product manger |  |
| Mobile Phone                                                                                  | * Email        |  |
| +86 *                                                                                         | ٥ om           |  |
| City / District                                                                               |                |  |
| China                                                                                         |                |  |
| Zhejiang                                                                                      |                |  |
| Hangzhou                                                                                      |                |  |
| Yu Hang                                                                                       |                |  |
| Booth Type                                                                                    |                |  |
| Standard Booth (3M*3M)/pcs; Indoor Raw Space( 36m                                             | for above)     |  |
| Standard Booth                                                                                |                |  |
| Quantity (Area)                                                                               |                |  |
| Standard Booth (3M*3M)/pcs, Price: 16,000 Yuan/9㎡;<br>Space(36㎡or above), Price: 1,600 Yuan/㎡ | Indoor Raw     |  |
| 1                                                                                             |                |  |
| Please select an intended pavilion                                                            |                |  |
| Silk Road E-Commerce Pavilion                                                                 |                |  |

• 填写企业信息信息(和中文表单相同)。

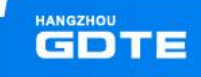

### Step 3 : Finish the registration form

| Offline Exhibitors                     |                                    |  |
|----------------------------------------|------------------------------------|--|
|                                        |                                    |  |
| Personal Information                   |                                    |  |
| Company Name                           | Business Contact                   |  |
| enjia_test_company3                    | Sarah                              |  |
| Position -                             | Mabile Phanes                      |  |
| product manger                         | Mobile Priorie;                    |  |
| p                                      |                                    |  |
| Email:                                 | City / District:                   |  |
| 2)qq.com                               | China Zhejiang Hangzhou<br>Yu Hang |  |
| Rooth Tune                             | Quantity (Area)                    |  |
| Standard Booth                         | 1                                  |  |
|                                        |                                    |  |
| Please select an intended<br>pavilion: |                                    |  |
| Silk Road E-Commerce Pa                |                                    |  |
|                                        |                                    |  |

 检查并确认所填写的信息是否正确,如填写错误,可点击
 "Edit"进行编辑,确认无误可点击"Submit"提交信息进入 审核环节。

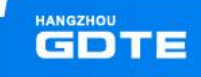

### Step 4 : Waiting for review

| Waiting for review         Your registration is under review, please be patient         Personal Center            |  |
|----------------------------------------------------------------------------------------------------|--|
| Your registration is under review<br>The audit is expected to be completed in 1-3 working days, please be patient! |  |

- 提交信息后,等待主办方审核即可。
- 可点击进入【个人中心】查看审核状态。
- 也可登录网址:您可通过官网登录,查看审核状态。

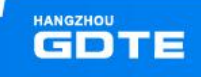

# 展商登录一中文/EN

第一步:选择登录方式

| く 切换身份  |                   | 展商        |             |
|---------|-------------------|-----------|-------------|
| 密码登录    | 验证码登录             | 口令登录      |             |
| 请输入手机   | 几/邮箱/用户名          |           |             |
| 请输入密码   | <u>д</u>          |           | <i>ب</i> ہر |
| 我已阅读    | ,并同意 <b>《报名</b> 须 | 知》和《隐私政策》 |             |
|         |                   | 登录        |             |
| 八方配日2 - | +:±00             |           | 志行家和        |

| Password Login                                | Code Login                   | Key Login                      |
|-----------------------------------------------|------------------------------|--------------------------------|
| 17 6                                          |                              |                                |
|                                               |                              |                                |
| •••••                                         |                              | <b>*</b>                       |
| <ul> <li>I have read it an policy"</li> </ul> | d agree <b>"Registrat</b> i  | مبر<br>on Notice" and "Privacy |
| ✓ I have read it an<br>policy"                | d agree "Registrati<br>Login | on Notice" and "Privacy        |

#### 中文/英文登录

- 共包含三种登录方式:密码登录、验证码登录、口令登录;
- 【密码登录】:展商在【个人中心】-【账号管理】-【修改密码】处可设置登录密码。使用大陆手机号登录时,无需输入国家区域电话代码(如+86),直接输入大陆手机号码即可。非大陆手机号由于无法注册,因此不存在使用费大陆手机号登录问题。
- 【验证码登录】: 展商使用注册时的手机号或邮箱,接受验证码登录。
- 【**口令登录**】: 往届展商登录时,馆长或其他主办方管理员角色提供"口令"给展 商进行登录。无需账号密码即可直接登录。

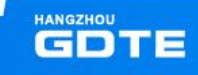

# 展商后台

展商中心菜单栏介绍

**命** 我的首页

❻ 报告概览

前往展区

菜单栏分为六个部分:

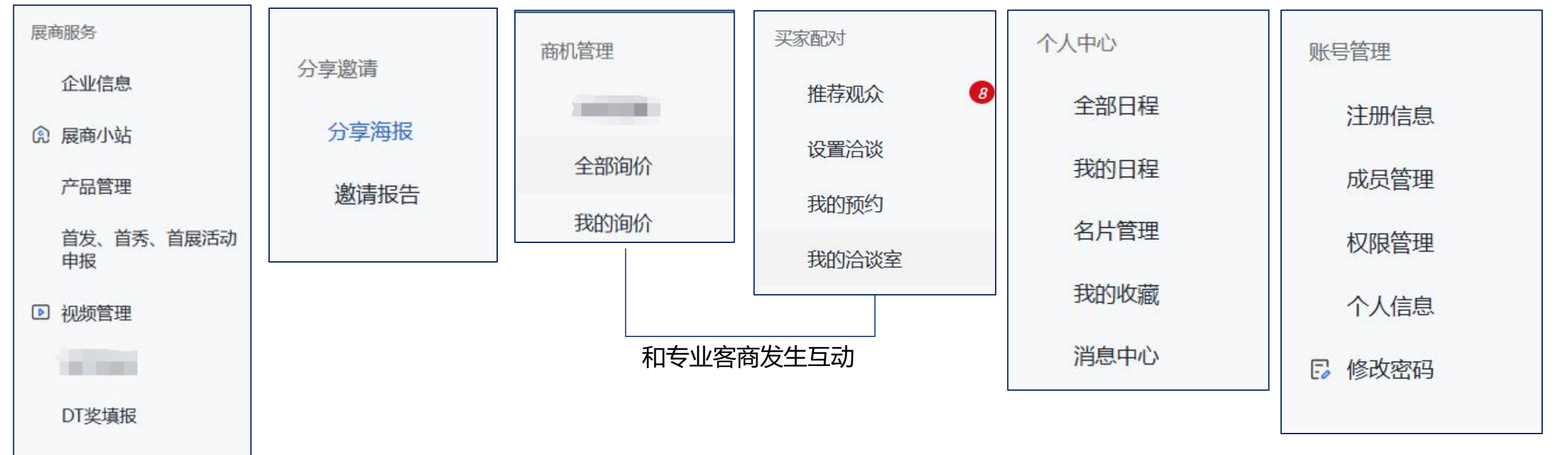

#### 展商服务—编辑企业和产品信息 企业信息 审核通过 【企业信息】 中文信息英语信息 修改企业信息 6. 请用【中文】语言来填写中文企业信息,这些信息将呈现在中文的展商小站上供观众查看 基本信息 详细信息 联系信息 商务信息 问卷部分 展商服务 基本信息 企业简称 企业名称 企业信息 应用科技\_\_\_\_\_ 数贸会测试展商 企业类型 企业属性 其他企业 展商小站 展的小站 【展商小站】 产品管理 PC端 手机端 ٠ 模板1 模板4 模板5 模板2 模板3 主推企业信息 主推产品信息 主推企业3D信息 主推直播 主推项目 首发、首秀、首展活动 申报 13-1 JAAN THE STATE ST 13 13 ES 11 15 IS IS IS IS ▶ 视频管理 1112= 111 ٠ u 🗉 🖬 🖂 🛤 ST 🔙 🗐 🖂 1. 80 ٠ 预览 更换皮肤 立即使用 预览 立即使用 预览 预览 立即使用 DT奖填报 产品管理 【产品管理】 由于本展会是多语言展会,您可以分别设置在不同语言下的产品信息 状态 需修改信息(0) () 已封禁(0) 已下架(0) 已上架(3) 产品分组 热门产品 添加产品 搜索 共3件商品 产品图片 产品名称 产品编码 唯一ID 产品分组 产品类别 创建时间 产品状态 撮作 显示顺序 ① b2f69640 39ea-量子灯MIX 2024年7月3日 202 4d6b-◎设置 已上架 编辑 更多~ 11:22:28 上午 蓝牙版 9001-1676a71b97a

#### 展商服务

展商服务中三个最基础的模块为【企业信息】、 【展商小站】、【产品管理】。

- 【企业信息】: 请完善企业的基本信息,填写 的信息将用户在展商小站主页进行展示。主要 包含企业logo、企业宣传图、企业介绍等信息。
- 【展商小站】: 展商小站主页的模版选择。
- 【产品管理】: 用于新建和管理企业的产品。

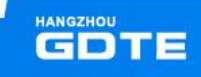

展商服务——分享邀请

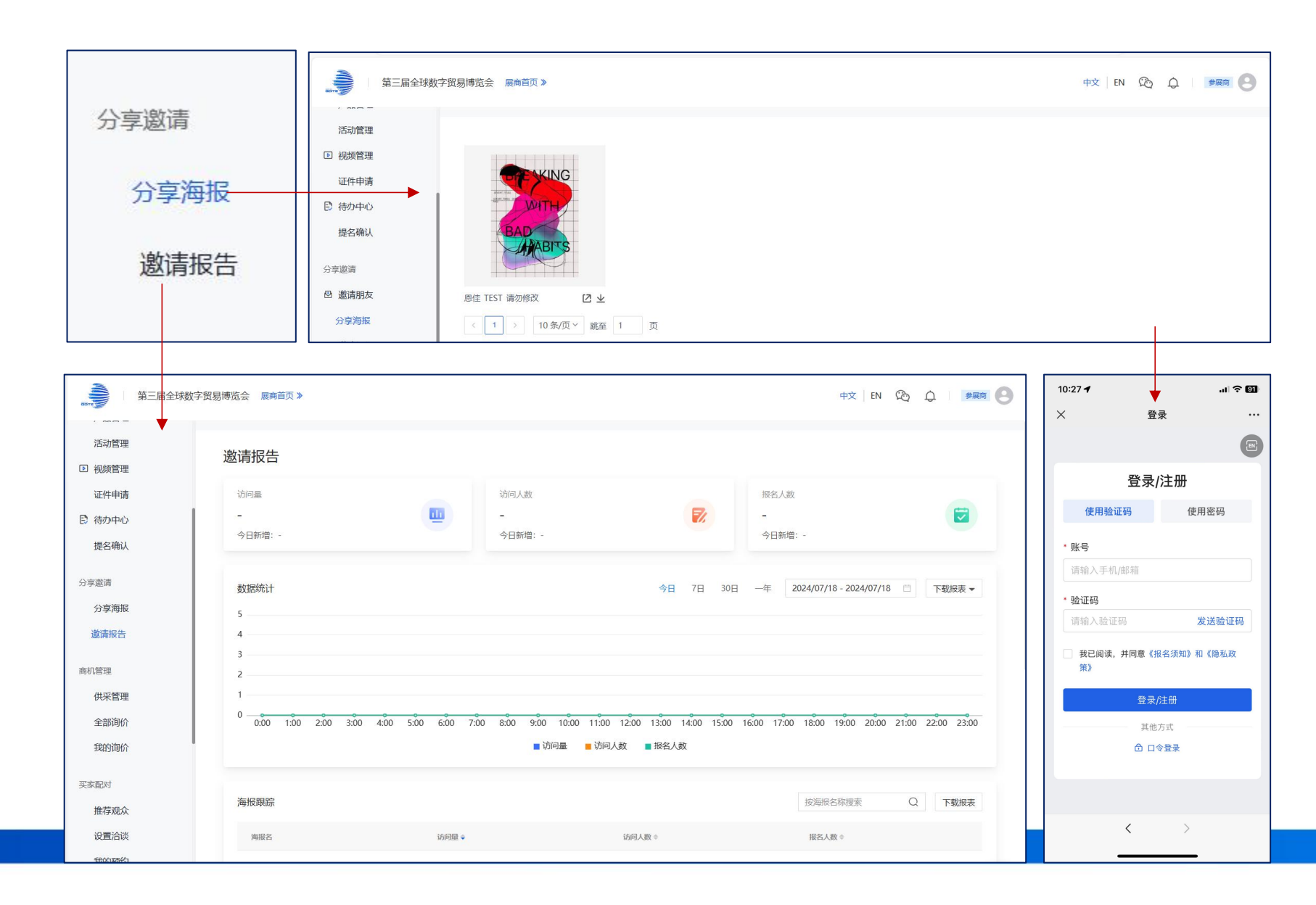

#### 分享海报

展商可分享海报图片,其他用户扫码 后可报名参加数贸会。 海报中二维码报名身份对应不同可注 册身份,发送时请注意确认。

#### 邀请报告

通过分享海报产生的邀请数据将会展 示在该板块中。

展商服务——商机管理

| 商机管理              | 第三届全球数字               | 贸易博览会 展商首页 》                 |                             |                                   |                          | 切换至 观众中心      | じ 中文 EN 🏡 🔔 🛛 🦗 🕘       | 请为此询盘分配业务员                                        | ×                       |
|-------------------|-----------------------|------------------------------|-----------------------------|-----------------------------------|--------------------------|---------------|-------------------------|---------------------------------------------------|-------------------------|
|                   | 提名确认<br>分享邀请          | <b>全部询价</b> ②<br>您可以在此查看公司收到 | 的全部绚盛 (1) 力I                | 1采脑商生                             | ;生                       | 此か可杏          | 看询盘情况                   | ② 为询盘分配一<br><sup>搜索: 人员姓名</sup>                   | 个业务员进行对接。               |
|                   | 分享 <b>冲</b> 板<br>邀请报告 | 以下显示为北京时间 (GM                | (+8)<br>(+8)                | - / <b>  八、</b> 八丁   円 <i>/ X</i> | < ₩J III. 9              | 此天 71 旦       |                         | 姓名 手机                                             | 邮箱<br>                  |
| 全部询价              | <u>商机管理</u><br>供采管理   | 全部(3) 未分(<br>全部时间            | 記人员(0) 已分配人员(3)             |                                   |                          |               | 搜索河和产品 Q                | 134                                               | 9                       |
| 我的询价              | 全部询价<br>我的询价          | 采购商                          | 采购产品                        |                                   | 跟进人员                     | 洽谈进度          | 操作                      | 18                                                | 3                       |
|                   | 买家配对                  | 2024年6月11日 15:29             | Ange 2                      | 清約時水讓粉廠液                          |                          | -             |                         |                                                   | 6 om<br>2               |
|                   | 推存观众 <b>切</b><br>设置洽谈 |                              | E-BOARD R                   | ②向采购量: 1                          | 曹理员一                     |               | 查賓洋街                    |                                                   | 6                       |
|                   | 我的治谈室                 | 2024年6月11日 14:38 波波          | <b>1</b>                    | 多功能保温杯                            |                          |               |                         | 您已选择:                                             |                         |
| 全部询价/我的询价         | 个人中心<br>全部日程          |                              |                             | 急向采购量: 1 个                        | 谈谈<br>再次分 <mark>配</mark> |               | 查看详情                    | 确定取消                                              |                         |
| 展商发布的展品,如采        | 购商在商                  | 第三届全球数                       | 字贸易博览会 医南首页》                |                                   |                          | 1774          | 經滅余中心 中文   EN 🗞 🤌   🗪 💌 | <b>狗盘洋精</b> (+关注陶盘)                               | ×                       |
| 品页面发起询盘,则展        | 商可在此                  | 提名确认                         | 我的询价                        | <ol> <li>③ 该业务</li> </ol>         | 员在"手                     | 戈的询价"         | 中,将看                    | 現在形台           現在形台         現在形台                  | ④ 业务员进行"回复              |
| 处进行响应。            |                       | 分享返回<br>分享海服<br>邀请报告         | 以下显示为北京时间(GMT+8)<br>全部 我关注的 | 到等待对打                             | 接的询盘                     | 信息            | 全部状态  > 授素: 頃盘采购产品 Q    |                                                   | Ⅰ 报价","父换名<br>片","电话联系" |
| *【全部询价】和【我的询      | 价】的区别:                | 商机管理                         | Brig≁a                      | 采购                                | 御童 词盘状态                  | Bjjij         | 38/11:<br>50(0)56(r)    | 2024年6月11日 15:29<br>原向小品:                         | 等操作。                    |
| 【全部询价】指该展商企业      | 2下收到的                 | 全部询价<br>我的询价                 | 1111日本連続を                   | ٦                                 | 未提价                      | 2024年6月11日 15 | 529 夏余操作 ~<br>重新评语      | 新聞時小(第四兩歲 平同動量)<br>調整:                            | 1                       |
| 所有询价信息; 【 找 的 询 你 | ↑】指该展<br>+应询舟盟        | 买家配对                         |                             |                                   | 10 象页 > ( 1 )            | 跳至 1 页        |                         | NARDER - 12프 ROTAN<br>1이슈(RE) - 12프 ROTAN         | 59<br>19                |
| 进。                | J / (HJ TIII I-LK     |                              |                             |                                   |                          |               |                         | 意向采购商<br>联系人 : :::::::::::::::::::::::::::::::::: |                         |
|                   |                       |                              |                             |                                   |                          |               |                         | ERROREZ:                                          |                         |
|                   |                       |                              |                             |                                   |                          |               |                         | 手机:                                               |                         |

展商服务——买家配对

| 买家配对     | 第三届全班     | 球数字贸易博览会 展商首页 》                         |                  |    |                                         |                                                                                                    |                                                          | 切换至 观众中心                                                                  | 中文 EN C                                                                   | e                       | *RA                           |
|----------|-----------|-----------------------------------------|------------------|----|-----------------------------------------|----------------------------------------------------------------------------------------------------|----------------------------------------------------------|---------------------------------------------------------------------------|---------------------------------------------------------------------------|-------------------------|-------------------------------|
| 推荐观众     | 正件申请      | ▶ 推荐观众                                  |                  |    |                                         |                                                                                                    |                                                          | 15                                                                        | 营家观众名称/备注                                                                 | Q                       | 导出                            |
|          | 提名确认      | 观众推荐 🏼                                  | 公司名称             | 职位 | 推荐原因                                    |                                                                                                    | 预约洽谈 ☑                                                   | í                                                                         | 皆注                                                                        | 操作                      |                               |
| 设置洽谈     | 0-1-0-2   | ia.                                     | 应用               |    | 间盘匹配、需求                                 | 单匹配、供需类目匹配                                                                                                   | 已预约                                                      | [                                                                         | Z                                                                         | 84 1                    | 羊情                            |
|          | 分享邀请      | 谭                                       | 应用               | 运营 | 词盘匹配、需求                                 | 单匹配、供需类目匹配                                                                                                   | 已預約                                                      | ſ                                                                         | Z                                                                         | 86 1                    | 羊情                            |
| 我的预约     | 分享海报      | 13                                      | J.C.             |    | 调盘匹配、需求                                 | 单匹配                                                                                                    | 已預約                                                      | [                                                                         | Z                                                                         | 86 4 1                  | 羊情                            |
| 10.000 C | 遨请妆古      | -                                       | 杭州               | 总助 | 供需类目匹配                                  |                                                                                                    | 未開約                                                      | [                                                                         | Z                                                                         | 86 1                    | 羊情                            |
| 我的沦讼安    | 商机管理      | 2000                                    | 杭州百              |    | 供需类目匹配                                  |                                                                                                    | 已照约                                                      | (                                                                         | 2                                                                         | 86 1                    | 羊情                            |
| TWINDWE  | 供采管理      | 周 · · · · · · · · · · · · · · · · · · · | 西 <sup>tre</sup> |    | 供需类目匹配                                  |                                                                                                    | 未預約                                                      | [                                                                         | Z                                                                         | 86 1                    | 羊情                            |
|          | 全部询价      | 頭                                       | 杭州               |    | 供需类目匹配                                  |                                                                                                    | 已解约                                                      | (                                                                         | Z                                                                         | 86 1                    | 羊情                            |
|          | 我的询价      | [25] 头 Native                           | 杭州市              |    | 供需类目匹配                                  |                                                                                                    | 未預約                                                      | (                                                                         | Z                                                                         | 86 A 1                  | 羊情                            |
|          | 军家配对      | 2                                       | 杭州               | 运营 | 需求单匹配、供                                 | 需类目匹配                                                                                                    | 已预约                                                      | (                                                                         | Z                                                                         | 86 A 1                  | 羊情                            |
|          | 推荐观众    2 |                                         |                  |    |                                         |                                                                                                    |                                                          | K                                                                         | 1 > 10条/                                                                  | 页 > 跳至                  | 1 页                           |
|          |           |                                         |                  | 预约 | <b>洽谈</b><br>洽谈主题 *<br>洽谈方式 *<br>选择时段 * | <ul> <li>发起预约 —</li> <li>请输入"价格咨询" =</li> <li>《 线上洽谈 ()</li> <li>③ 以下显示为北京时间</li> <li>(09月23日 09月</li> </ul> | <sup>成</sup> 者"产品咨询"等<br>线下洽谈<br>I (GMT+8)<br>24日 09月25日 | ● ② 等待应答 - ● ③ 等待应答 - ● ○ 99月26日 09月2                                     | 27日                                                                       | → ③                     | ▼双方参会                         |
|          |           |                                         |                  |    |                                         | <ul> <li>09:00-09:30</li> <li>11:30-12:00</li> <li>14:30-15:00</li> <li>发送我的名片给x</li> </ul>                  | 09:30-10:00<br>12:30-13:00<br>15:00-15:30                | <ul> <li>10:00-10:30</li> <li>13:00-13:30</li> <li>15:30-16:00</li> </ul> | <ul> <li>10:30-11:00</li> <li>13:30-14:00</li> <li>16:00-16:30</li> </ul> | 11:00<br>14:00<br>16:30 | 0-11:30<br>0-14:30<br>0-17:00 |
|          |           |                                         |                  |    |                                         |                                                                                                    |                                                          |                                                                           |                                                                           |                         | 用以出                           |

推荐观众

推荐逻辑:会根据客商的**询盘匹配、** 需求单匹配、供需类目匹配和展商 的匹配程度推荐。

推荐时效:当天首次登录时触发推 荐。

展商可联系推荐观众,联系的方式 包括:向客商发送名片,向客商发 起洽谈预约。

展商服务——买家配对

| 买家配对            | 第三届全球数            | 字贸易博览会 展商首页 》                                    |              |       | 切换至 观众中心 中文 🛛 EN 🖉 🦉 📗 觸 🙆   |
|-----------------|-------------------|--------------------------------------------------|--------------|-------|------------------------------|
| 推荐观众            | 砂 税 频 管理     证件申请 | 17.001.0.10                                      |              |       |                              |
| 设置洽谈            | 日 待办中心<br>提名确认    | 设直治决<br>您可在此查看和禁用您的洽谈时段,便于买家<br>以下显示为北京时间(GMT+8) | (观众)选择时间与您沟通 |       |                              |
| 我的预约            | 分享邀请              | 批量禁用 批量启用<br>共 250 条已选 0 条                       |              |       | 全部洽谈状态 > 全部日期范围 🗎            |
| TIN665 A 304-2- | 分享海报              | ~ 洽谈时段                                           | 洽谈预约数量       | 状态    | 操作                           |
| 找的洽谈室           | 邀请报告              | 2024/07/04 11:30-12:00                           | 1            |       | 禁用时段                         |
|                 |                   | 2024/07/04 12:00-12:30                           | 0            |       | 禁用时段                         |
|                 | 时机启理              | 2024/07/04 12:30-13:00                           | 0            | 已启用   | 禁用时段                         |
|                 | 供采管理              | 2024/07/04 13:00-13:30                           | 0            | (已启用) | 禁用时段                         |
|                 | 全部询价              | 2024/07/04 13:30-14:00                           | 0            | (已启用) | 禁用时段                         |
|                 | 我的询价              | 2024/07/04 14:00-14:30                           | 0            | (已启用) | 禁用时段                         |
|                 |                   | 2024/07/04 14:30-15:00                           | 0            | (已启用) | 禁用时段                         |
|                 | 买家配对              | 2024/07/04 15:00-15:30                           | 0            |       | 禁用时段                         |
|                 | 推荐观众 🛛 🕗          | 2024/07/04 15:30-16:00                           | 0            | 已启用   | 蒸用时段                         |
|                 | 设置洽谈              | 2024/07/04 16:00-16:30                           | 0            | (已启用) | 蔡用时段                         |
|                 | 我的新知              | 2024/09/23 00:00-00:30                           | 0            |       | 启用时段                         |
|                 | 1401769           | 2024/09/23 00:30-01:00                           | 0            |       | 启用时段                         |
|                 | 我的洽谈室             | 2024/00/22 04:00 04:20                           | ^            | ()    |                              |
|                 | A 1 0 4           |                                                  |              |       | 共250条 〈 1 2 3 … 13 〉 20条/页 > |

#### 设置洽谈

展商的洽谈室分为"线上洽谈室"和"线下洽谈"。洽谈室需要展商设置可供客商预约的洽谈时间段。

展商服务——买家配对

| 买家配对          | ▲→→ 第三届全<br>101 AUE01274世                                               | 球数字贸易博览会 展商首页》           |          |               |                  | 切换至观    | 众中心 中文 EN | ra 🔮 🍺          | •  |
|---------------|-------------------------------------------------------------------------|--------------------------|----------|---------------|------------------|---------|-----------|-----------------|----|
| 推荐观众          | <ul><li> 正件申请 </li><li> 同一一一一一一一一一一一一一一一一一一一一一一一一一一一一一一一一一一一一</li></ul> | 我的预约<br>您可以在此查看您的预约》     | 合谈记录     |               |                  |         |           |                 |    |
| 设署泾讼          | 提名确认                                                                    | 收到的邀请 发出                 | 的邀请 我的预约 |               |                  | 请选择洽谈时间 | □ 搜       | 素洽谈对象/洽谈主题      | Q  |
| <b>以</b> 直/山秋 | 分享邀请                                                                    | 以下型示为北京时间 (GMT           | +8)      |               |                  |         |           |                 |    |
|               | 分享海报                                                                    | 洽谈时间                     | 洽谈对象     | 洽谈主题          | 洽谈状态 ▼           | 洽谈类型    | 洽谈地点      | 参与人员 ☑          | 担  |
| 我的预约          | 邀请报告                                                                    | 2024/9/23                | 媒体测试     | 价格洽谈          | BIRE             | 线上洽谈    | 线上洽谈      | 60 <b>0</b> 7 © | ìŦ |
| 我的洽谈室         | 商机管理<br>供采管理                                                            | 2024/9/23<br>09:00-09:30 | 媒体测试     | 923 9:00-9:30 |                  | 线下洽谈    | 会展中心A度    | <b>☆</b> == @   | ìŦ |
|               | 全部询价                                                                    | 2024/7/4<br>11:30-12:00  | 文武德      | 产品咨询          |                  | 线上洽谈    | 线上洽谈      | 364 Ø           | ì¥ |
|               | 我的询价                                                                    | 2024/9/25<br>10:30-11:00 | Kena Cao | 产品咨询          | (2005)           | 线上洽谈    | 线上洽谈      | 张( )            | ĬŤ |
|               | <sub>天豕配时</sub><br>推荐观众                                                 | 2024/9/23<br>06:00-06:30 | 10110    | hello         | Elec             | 线上洽谈    | 线上治洪      | ð               | 详  |
|               | 设置洽谈                                                                    |                          |          | 10 1          | Ŋ页> < 1 → 跳至 1 j | 页       |           |                 |    |

| 全部日程             | hello治族室       | -    | 无    | 0    | 0    | 进入治战室 邀请 编辑 关闭      |
|------------------|----------------|------|------|------|------|---------------------|
| 个人中心             | 名称             | 类型 💿 | 访问密码 | 在线客服 | 在线访客 | 操作                  |
| 我的治谈室            | 的建合故室          |      |      |      |      | 援援: 活家倒在答 Q         |
| 我的预约             | 已开启的洽谈室已关闭的洽谈室 |      |      |      |      |                     |
| 设置治谈             | 我的归收王          |      |      |      |      |                     |
| 推荐观众 💈           | 书的公寓会          |      |      |      |      |                     |
| ■<br>第三届全球数<br>1 | 字贸易博览会 展商首页》   |      |      |      | 切换至, | шүфф фх ен СФ 🔞 🖷 😁 |

#### 我的预约

在【我的预约】中可以查看当前收 到的和发出的所有预约信息。

#### 我的洽谈室

可创建线上洽谈室。其中私密洽谈 室必须将会议链接发给我参会人员, 通过链接进入洽谈室;公共洽谈室 可直接将洽谈室展示在展商主页上, 所有人都可进入洽谈室。

\*注:预约洽谈仅可发生在"展商和采购 商"身份之间,展商和展商之间不可发起 洽谈,但可发起线上聊天和发送名片。

**GDTE** 

展商服务——个人中心

|             | 推荐观众 2                          |                                                                                                |                          |
|-------------|---------------------------------|------------------------------------------------------------------------------------------------|--------------------------|
| A += = 1=   | 设置洽谈                            | 全部日程                                                                                           |                          |
| 全部日程        | 我的预约                            | 以下显示为北京时间(GMT+8)                                                                               |                          |
| _           | 我的治谈室                           | 全部         2024/09/23 周─         2024/09/25 周三         芑 更多                                    | 全部展商成员 > 搜索活动名称 Q        |
| 我的日程        | 个人中心                            | 2024/07/04 周四 1个日程                                                                             |                          |
|             | 全部日程                            | o 11:30 - 12:00                                                                                |                          |
| 21022200    | 我的日程                            | 陵泊波 产品咨询                                                                                       | 「活动洋情                    |
| 名片管理        | 名片管理                            | 进入洽谈室                                                                                          |                          |
|             | 订单管理                            |                                                                                                |                          |
|             | 8 我的发票                          | 2024/09/23 周一 4个日程                                                                             |                          |
| 我的收藏        | 我的收藏                            | o 06:00 - 06:30                                                                                |                          |
|             | 消息中心                            | 预验给读 hello                                                                                     | ◎ 博士型<br>活动注情            |
| 光自由心        |                                 | 进入海灾单                                                                                          |                          |
| <b>用芯中心</b> | 账号管理                            | o 09:00 - 09:30                                                                                |                          |
|             | 注册信息                            | 预验金融 923 9:00-9:30                                                                             | 西动羊情                     |
|             | 成员管理                            | ◎ 会展中心A座                                                                                       |                          |
|             | 权限管理                            | 0 10:00 - 10:30                                                                                |                          |
|             | 个人信息                            | 预验试验 测试                                                                                        | (王)的常情                   |
|             | 修改密码                            |                                                                                                |                          |
|             |                                 |                                                                                                | ×                        |
|             | 第三届全球数                          | 字贸易博览会 展商首页》                                                                                   | 切换至 观众中心 中文   EN 🗞 🧔 📻 🌔 |
|             | 推荐观众 🛛 🕗                        |                                                                                                |                          |
|             | 设置洽谈                            | 我的日程                                                                                           |                          |
|             | <b>手行力2万分</b> 力                 | 以下显示步北京时间(GMT+8)                                                                               |                          |
|             | 3582717752                      |                                                                                                |                          |
|             | 我的洽谈室                           | 全部         2024/09/23 周一         巨 更多                                                          | 搜索活动名称    Q              |
|             | 323179293<br>我的洽谈室<br>个人中心      | 全部 2024/09/23 周- 芭 更多 2024/09/23 周- 1个日程                                                       | 搜索活动名称    Q              |
|             | まな可加速す<br>現的治波室<br>个人中心<br>全部日程 | <ul> <li>全部 2024/09/23 周一 芭 更多</li> <li>2024/09/23 周一 1个日程</li> <li>0 66:00 - 06:30</li> </ul> | 搜索活动名称    Q              |

#### 全部日程

展示该展商下所有洽谈预约、活动 论坛日程等所有信息。 全部日程中包含企业所有成员的日

全部口程中包含企业所有成页的口 程信息。

#### 我的日程

我的日程中仅包含当前登录成员的 个人日程。

展商服务——个人中心

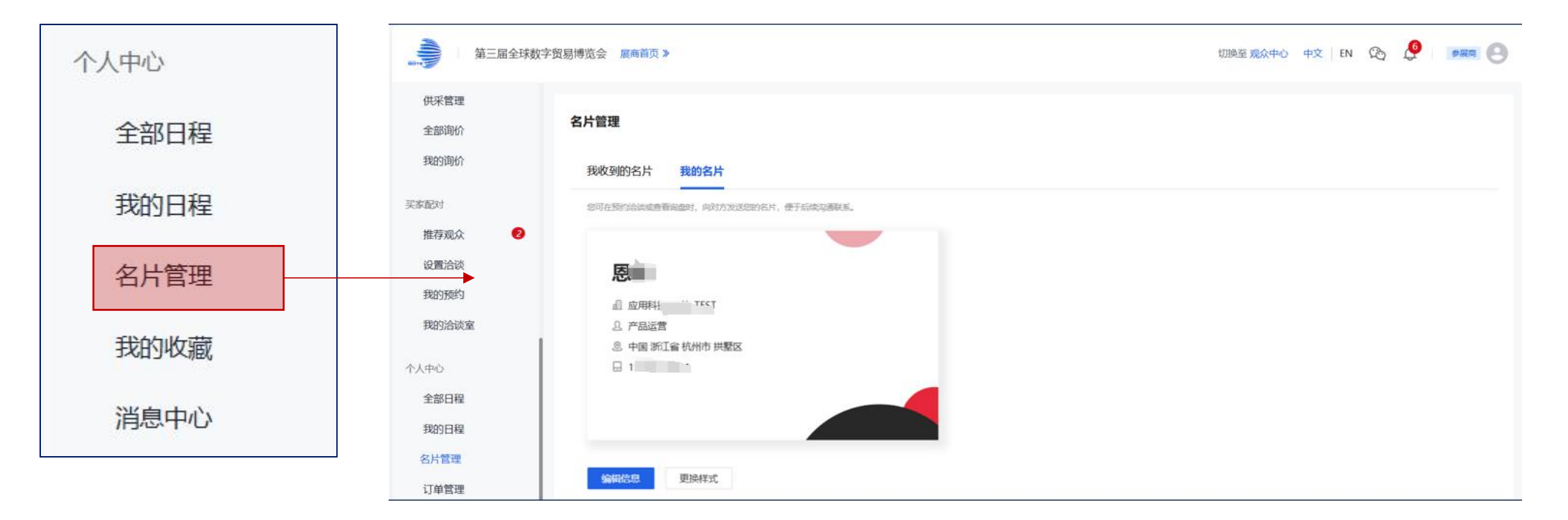

#### 名片管理

展商成员在向其他人发送名片前,需编辑和确认名片信息。确认后可向其他人发送名片。

#### 我收到的名片

该账号下收到的交换名片,可在该处进行查看。

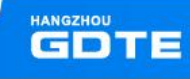

展商服务——个人中心

| 个人中心 | 第三届全球楼                                                      | 牧字贸易博览会 展商首页 ≫                       | 切换至 观众中心 中文 EN 🏠 🏓 🛛 🚒商 🤮 |
|------|-------------------------------------------------------------|--------------------------------------|---------------------------|
| 全部日程 | <ul><li>     金 我的首页     </li><li>     受 报告概览     </li></ul> | 我的收藏                                 |                           |
| 我的日程 | 前往展区                                                        | 产品 展商 产业对接活动 需求单 首发首秀首展 主办活动 展团活动 展团 |                           |
| 名片管理 | 展商服务<br>企业信息                                                | 2选 删除                                |                           |
| 我的收藏 | ⑦ 展商小站<br>产品管理                                              | COLOLIEHT 应用科技_恩佳_请勿修改!              | 400ml<br>設蓝色              |
| 消息中心 | 活动管理<br>                                                    | 主智类型: 电子商务平台, 其他                     |                           |
|      | 证件申请                                                        | and a cttx                           |                           |
|      | 提名确认<br>DT奖填报                                               | 12条/页> 〈 1 〉 跳至 1 页                  |                           |

#### 我的收藏

展商账号下收藏的其他展商、展品等信息,可在此处查看。

展商服务——个人中心

#### 消息中心

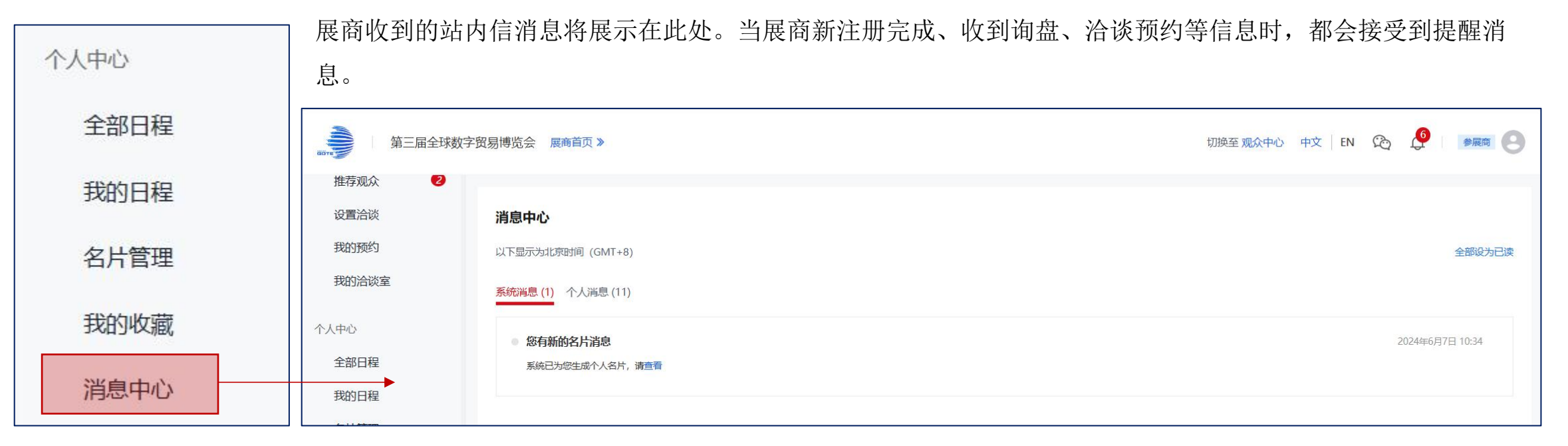

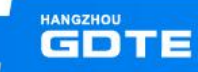

展商服务——账号管理

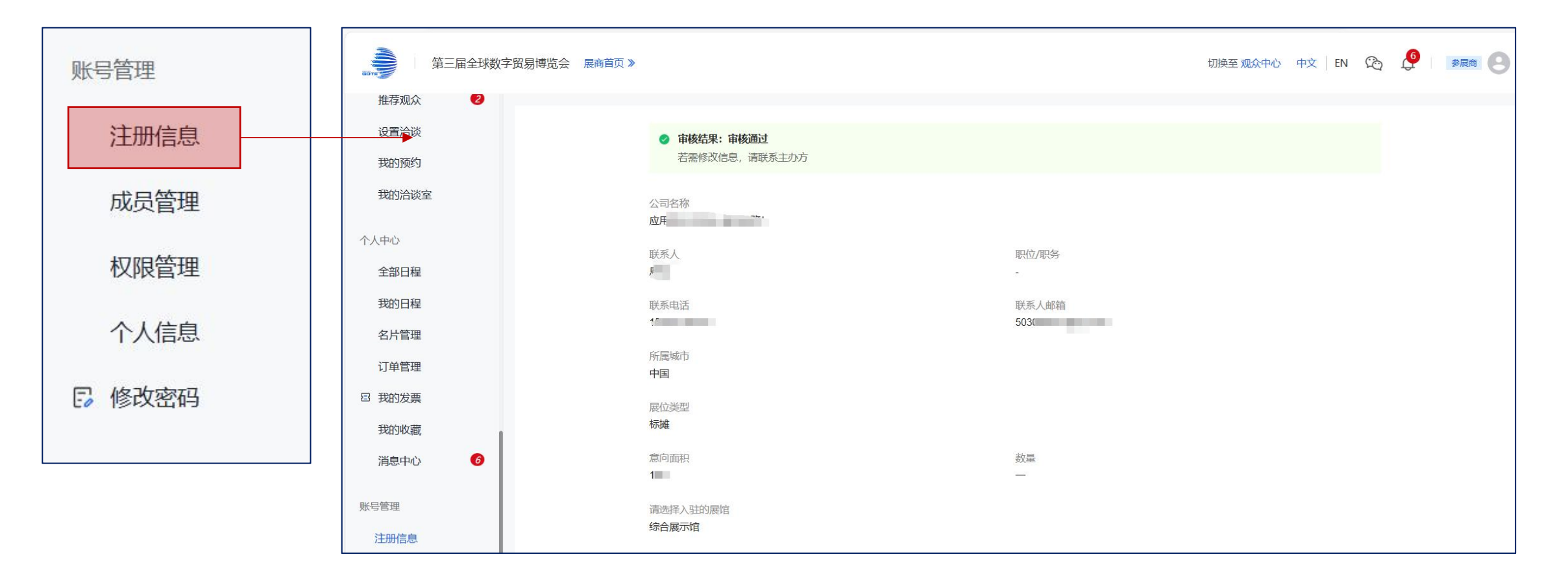

#### 注册信息

展商可查看注册账号的信息,但不可修改。修改需联系主办方。

展商服务——账号管理

| 账号管理   | 第三届全 推荐观众                           | 全球数字贸易博览会 展商首页 ≫                |                       |                 |                      | 中文           | EN 🖄 🗘 🛤 😕            |          |
|--------|-------------------------------------|---------------------------------|-----------------------|-----------------|----------------------|--------------|-----------------------|----------|
| 注册信息   | 设置洽谈<br>我的预约                        | 成员管理                            | n: )                  |                 |                      | 10000 A. 23, | 0                     |          |
| 成员管理   | 我的洽谈室                               | (十添加人员)                         |                       |                 |                      | 18.00 VA     | 4                     |          |
|        | 个人中心                                | 用户名                             | 姓名                    | 手机              | 邮箱                   | 职位           | 操作                    |          |
| 权限管理   | 全部日程                                |                                 | 恩佳_成员账号测试             |                 | ۲ q.com              |              | 编辑 更多                 |          |
| KRKB-2 | 我的日程                                |                                 | ▲11 名片                |                 |                      |              | 编辑 更多                 |          |
| 个人信息   | 名片管理                                | < 1 > 10条/                      | 页 > 跳至 1 页            |                 |                      |              |                       |          |
| 修改密码   | 第三届全球数字贸易構 推荐現众     役置治統     昭8000所 | 對法会 展高篇页 》 ▼                    |                       |                 | ≑x [εν ℝ Ω [ ] === . | 成员管理         |                       |          |
|        | 我的洽谈室                               | ▲牛信忌<br>* 姓名                    | 英文名                   |                 |                      | • 展商企业可      | 「选择"添加人员"来            | 、添加该     |
|        | 个人中心                                | 请输入姓名                           | 调输入关                  | 过名              |                      |              |                       |          |
|        | 全部日程                                | 账号信息                            |                       |                 |                      | 企业卜旳具        | 、他成员登录该展商后            | i台。添     |
|        | 我的日程                                | * 用户名                           | * 手机                  |                 |                      |              | 라 티 크 'ヱ '+ ´ + I 티 + | ት        |
|        | 名片管理                                | 请输入用户名                          | +86                   | ➤ 请输入手机号码       |                      | 加成切后,        | 成页可迪过于机亏到             | 、빠相进     |
|        | 订单管理                                | * 邮箱                            |                       |                 |                      | 仁戏王          |                       |          |
|        | 2 我的发票<br>我的发票                      | 调输入邮箱                           |                       |                 |                      | 打豆水。         |                       |          |
|        | 消息中心                                | * <b>密码</b><br>请给入密码            | * <b>确认密码</b><br>请再次租 | <b>}</b><br>队密码 |                      | *注:一个账号仅     | 可被多个企业添加为成员           | 寻账号。     |
|        |                                     |                                 |                       |                 |                      |              |                       |          |
|        | 注册信息                                | 更多个人信息                          |                       |                 |                      |              |                       |          |
|        | 成员管理                                | <b>头像</b><br>jpg/png相式,文件跟大10MB |                       |                 |                      |              |                       |          |
|        | 权限管理                                | +                               |                       |                 |                      |              |                       |          |
|        | 个人信息                                | 上传图片                            |                       |                 |                      |              |                       | HANGZHOU |
|        | 修改密码                                | 确定确定并继续添加取                      | 海                     |                 |                      |              |                       | GDTE     |

展商服务——账号管理

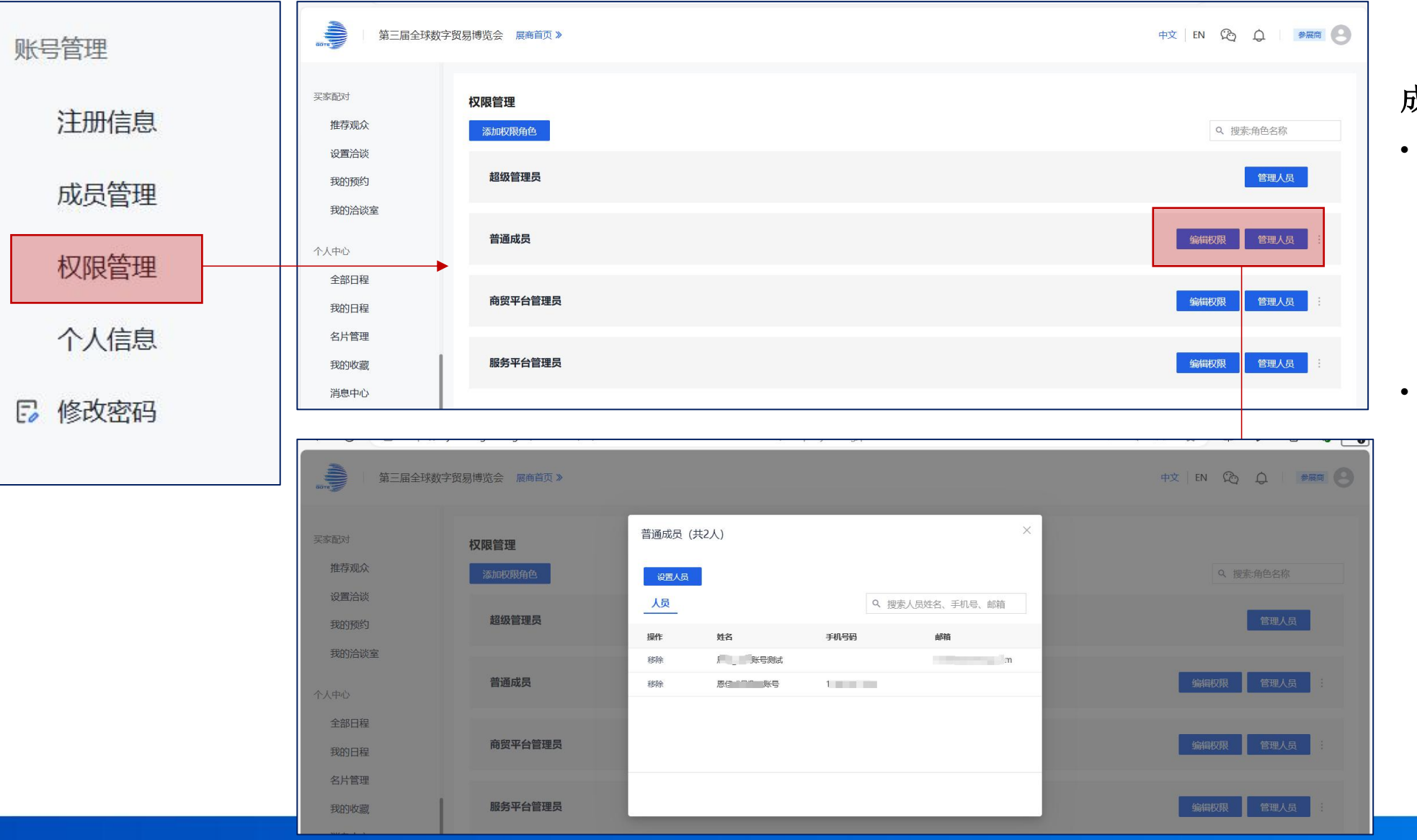

#### 成员管理

展商企业的主账号可给
 成员账号分配不同的权
 限。权限组可编辑,可
 将成员加入不同的权限
 组实现权限的分配。
 主账号可向成员账号分
 配和主账号相同的权限。

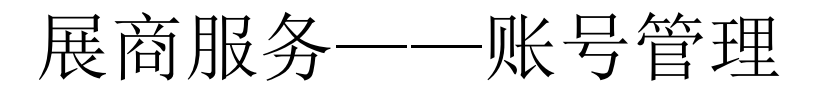

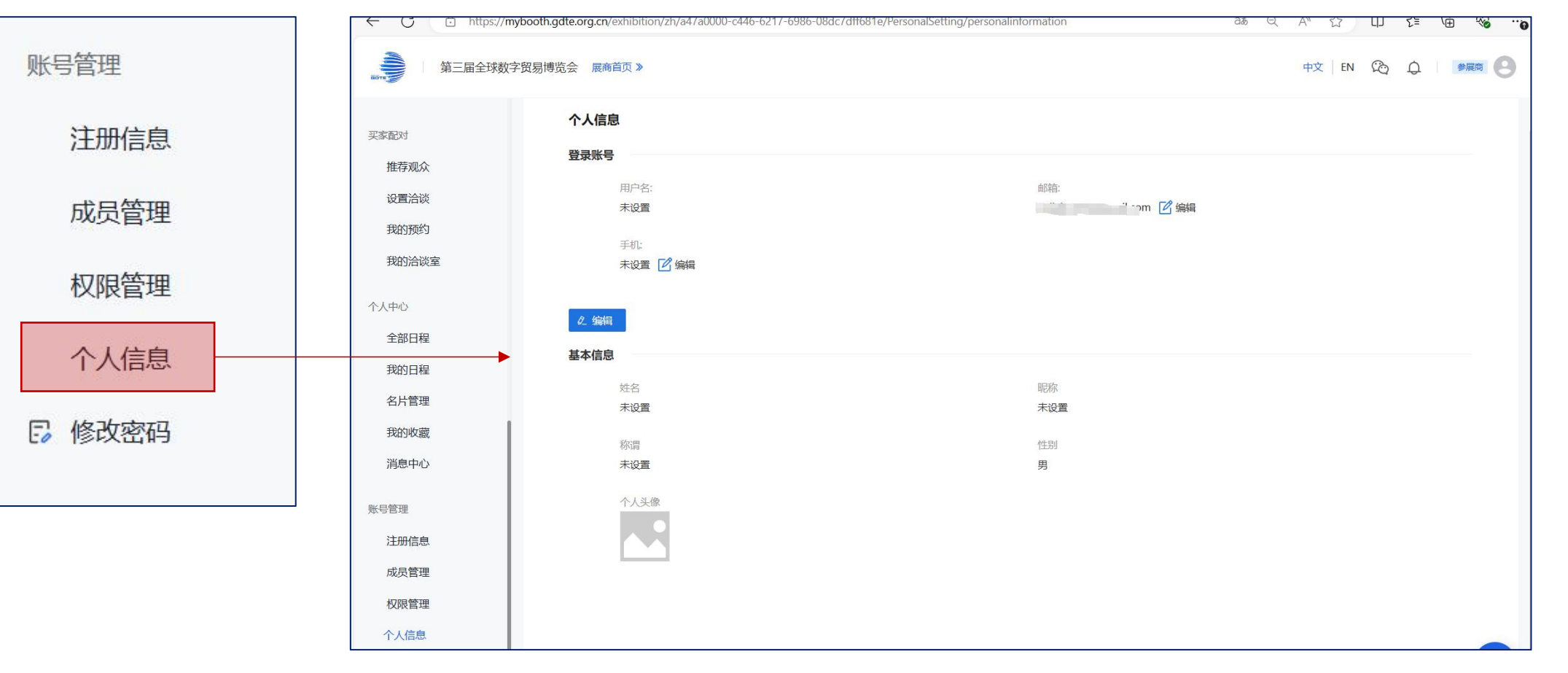

#### 账号管理

• 可修改登录信息。修改邮箱或手机号后,可使用新的账号登录。

• 个人信息修改后,【注册信息】内的联系人信息不会变更。

### 展商服务——账号管理

| 账号管理   |                      |                                                    |           | v                 |
|--------|----------------------|----------------------------------------------------|-----------|-------------------|
| 注册信息   | 第三届全球数号              | 字贸易博览会 展商首页》                                       |           | 中文   EN 🏠   参履商 🕘 |
| 成员管理   | 买家配对<br>推荐观众         | 修改密码<br>* 原密码                                      | 使用手机/邮稿验证 |                   |
| 权限管理   | 设置洽谈 我的预约            | 请输入原密码<br><b>请</b> 输入原密码<br><b>* 新密码</b><br>请输入新枣码 |           |                   |
| 个人信息   | 我的洽谈室                | 请输入新密码<br>★ 重复新密码                                  |           |                   |
| □ 修改密码 | 个人中心<br>全部日程<br>我的日程 | 请再次输入新密码<br><mark>请再次输入新密码</mark><br>提交            |           |                   |

#### 修改密码

• 账号可在此处修改密码或新增登录密码。

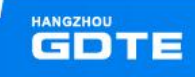

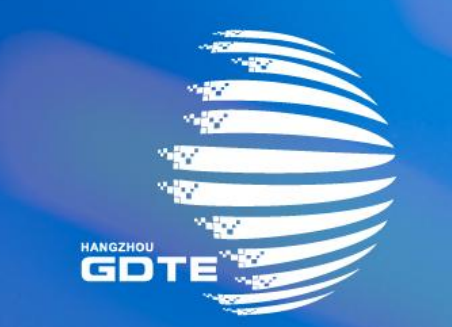

## 第三届全球数字贸易博览会 THE THIRD GLOBAL DIGITAL TRADE EXPO

DT奖填报流程

### DT奖填报入口

### 点击数贸会官网www.gdte.org.cn,全球数字贸易博览会先锋奖 (DT奖)

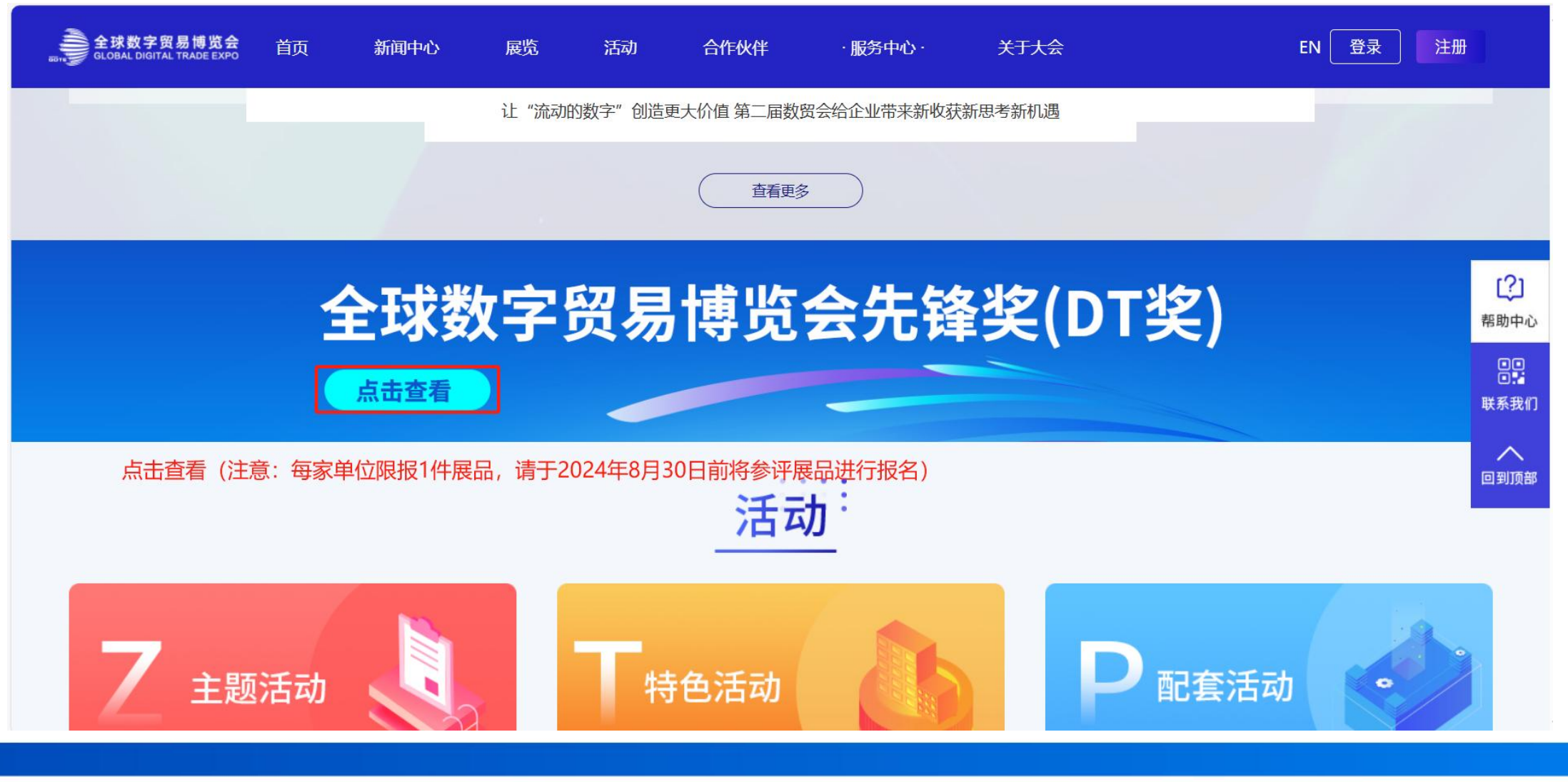

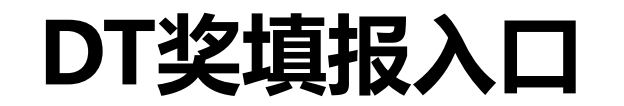

EN 💬 👮 注册

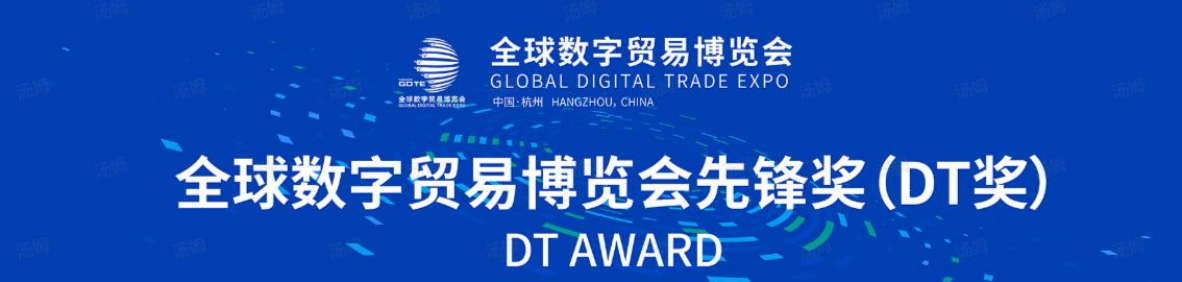

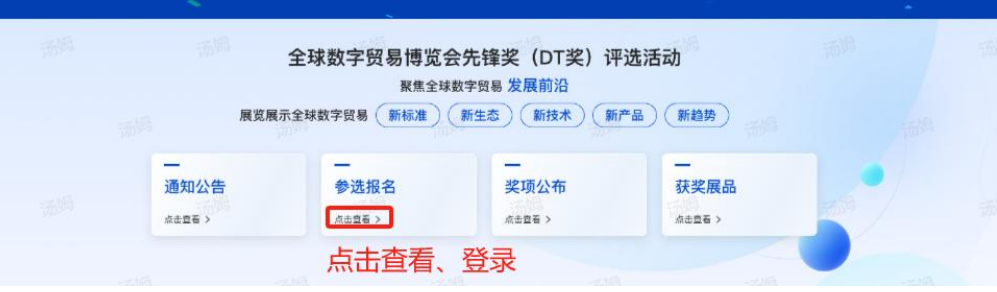

| 数字技术贸易                                                                   | 数字服务贸易                                                     | 数字产品(内容)                                                               | 数据和信息贸易                                      | 跨境电商                                       |  |
|--------------------------------------------------------------------------|------------------------------------------------------------|------------------------------------------------------------------------|----------------------------------------------|--------------------------------------------|--|
| 通信服务、软件产品和服务、<br>大数据服务、云服务、区块链<br>服务、工业互联网服务、人工<br>智能、卫星导航、信息安全产<br>品和服务 | 互联网第三方服务平台、数字<br>金融与保险、远程教育、远程<br>医疗、管理与咨询服务、社交<br>媒体、搜索引擎 | 数字游戏、数字动漫、数字内<br>容出版、数字广告、数字音<br>乐、数字视频、数字艺术、线<br>上测描和体育、网络文学、新<br>间缀讯 | 数据交易平台、数据交易商。<br>数据交易中介、数据资务商,<br>估、标准认证相关机构 | 跨境电商生产商、跨境电商采<br>所商、跨境电商销售商、跨境<br>电商供应链服务商 |  |

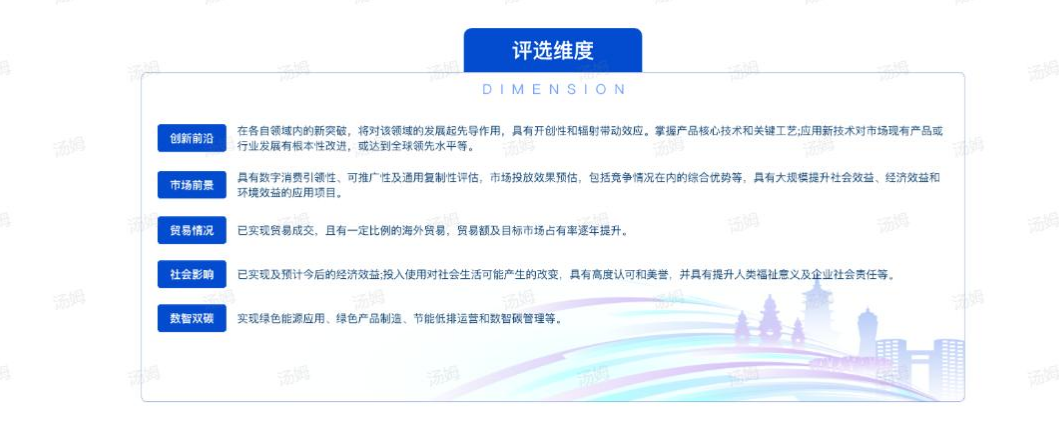

### DT将填报-展商账密登录

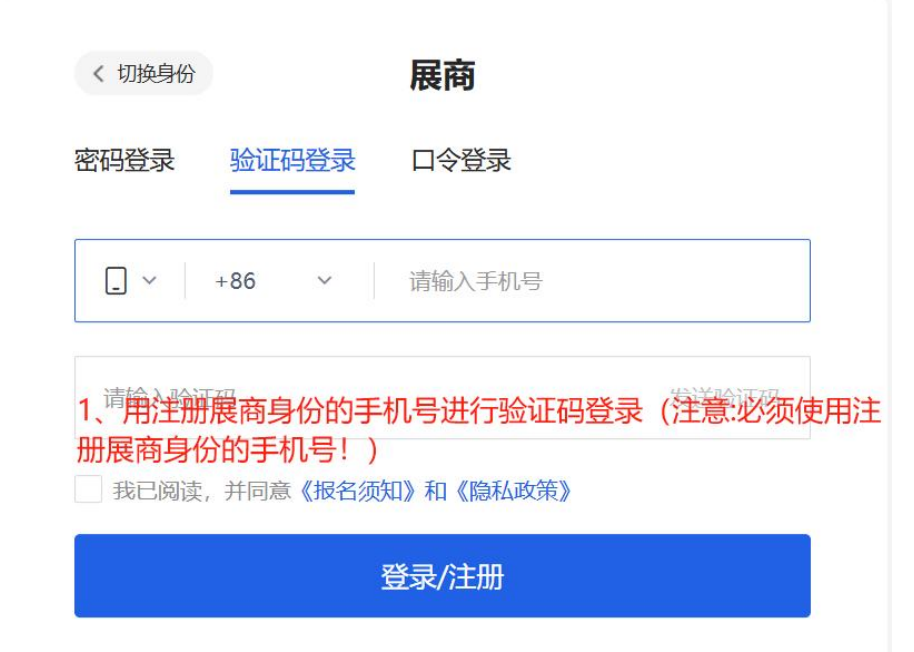

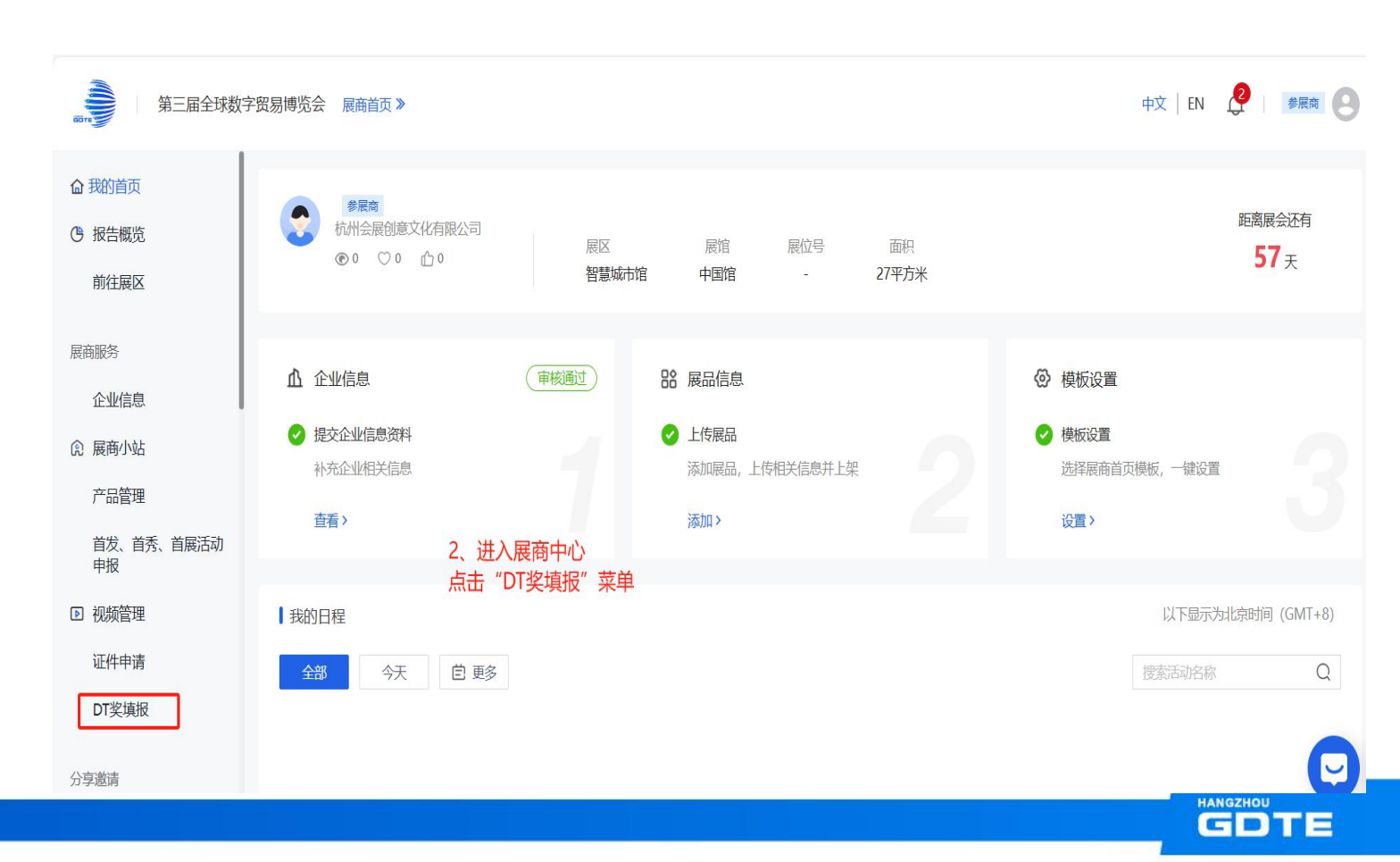

### DT奖填报-信息填报

#### DT奖评选

#### 基本信息

#### \* 单位名称

杭州文化创意有限公司

#### \*展品名称

#### \*发布时间

请选择日期

#### \* 创始人

\*税务登记号

|  | 其中海外收入       |
|--|--------------|
|  | * 海外收入-2021年 |
|  |              |
|  |              |
|  |              |

#### \*参评展品类别 数字服务 🔘 数字产品 (内容) 数字技术 数据和信息 跨境电商 \* 展馆类别 综合展示馆 丝路电商馆 ○ 人工智能馆 数智出行馆 智慧城市馆 数字文娱馆 数字医疗馆 数据与金融馆 消费电子馆 营业收入情况 (万元) 公司年度营业额 \*年度营业额-2021年 \*年度营业额-2022年 \*年度营业额-2023年 有关营业收入都填阿拉伯数 字(单位:万元) 其中国内收入 \*国内收入-2021年 \*国内收入-2023年 \*国内收入-2022年 \*海外收入-2022年 \*海外收入-2023年

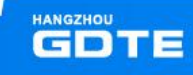

### DT奖填报-信息填报

| )23年 |
|------|
|      |
|      |

#### \*知识产权获得情况

相关专利、著作等知识产权获得情况

#### \*公司简介

#### \*参评展品简介

请描述参评展品的背景、功能、亮点、成效等

#### \*行业贡献

请描述该展品对所属领域发展开创性、先导性、辐射带动效应或达到全球领先水平等

#### \*联系人

\* 手机号

请输入手机号

#### \* 展品填报表&参评承诺书

请下载《参评展品填报表》和《第三届全球数字贸易博览会先锋奖(DT奖)参评承诺书模板》,其中《参评展品填报表》 填写后上传,《第三届全球数字贸易博览会先锋奖(DT奖)参评承诺书》需盖公司公章后上传。最多可上传2个文件

#### 击下载

请上传不要超过 50MB 的 txt, pdf, doc, docx, xls, xlsx, ppt, pptx, wps 格式文件

+ 上传文件 先点击下载模版,然后将模版信息填写完整后点击"上传文件"(注意:参评承诺书需公司盖完章后上传)

#### \*产品图片

最多上传10张 请上传不要超过 5MB 的 jpg, jpeg, png, webp, gif, bmp, psd, tif 格式文件

### +

上传图片

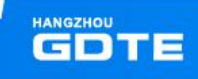

### DT奖填报-信息填报

#### \* 产品视频

最多上传5个

请上传不要超过 500MB 的 mp4, avi, wmv, rmvb, mov 格式文件

+ 上传视频

#### \* 营业执照

最多上传5个附件:营业执照、财务报表(2021-2023年度)、海外收入请提供银行收汇流水证明(服务贸易代码项下202 1-2023的结汇流水)

请上传不要超过 50MB 的 txt, pdf, doc, docx, xls, xlsx, ppt, pptx, wps 格式文件

+ 上传文件

#### \*知识产权证明

知识产权证明 (相关专利、著作证书等)

请上传不要超过 50MB 的 txt, pdf, doc, docx, xls, xlsx, ppt, pptx, wps 格式文件

+ 上传文件

\*企业概况PPT

含企业基本情况、该产品市场占有率、国际国内影响力、产品引领性等相关信息

请上传不要超过 500MB 的 txt, pdf, doc, docx, xls, xlsx, ppt, pptx, wps 格式文件

+ 上传文件

#### \*知识产权证明

知识产权证明 (相关专利、著作证书等)

请上传不要超过 50MB 的 txt, pdf, doc, docx, xls, xlsx, ppt, pptx, wps 格式文件

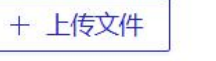

### 注意:所有带\*号的信息都必须填写否则将无法提 交,且所有提交的信息请严格按照要求上传!

#### \*企业概况PPT

含企业基本情况、该产品市场占有率、国际国内影响力、产品引领性等相关信息

请上传不要超过 500MB 的 txt, pdf, doc, docx, xls, xlsx, ppt, pptx, wps 格式文件

+ 上传文件

#### 其他

企业获得积极正向报道、奖项,能够体现企业社会责任意识的相关资料

请上传不要超过 50MB 的 txt, pdf, doc, docx, xls, xlsx, ppt, pptx, wps 格式文件

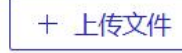

信息填写确认无误,点击提交

提交

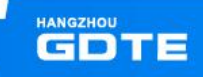

### DT奖填报-待审核

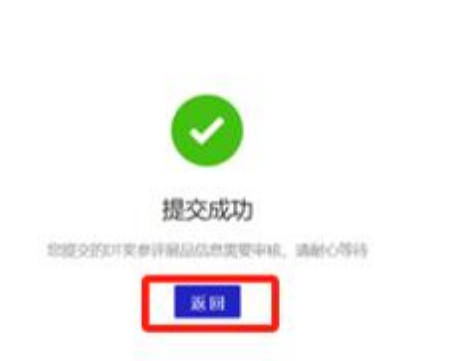

提交成功后,点击返回 直接跳转到DT奖的"提交记录",若 退出,可在"展商中心"-"DT奖填 报"进入

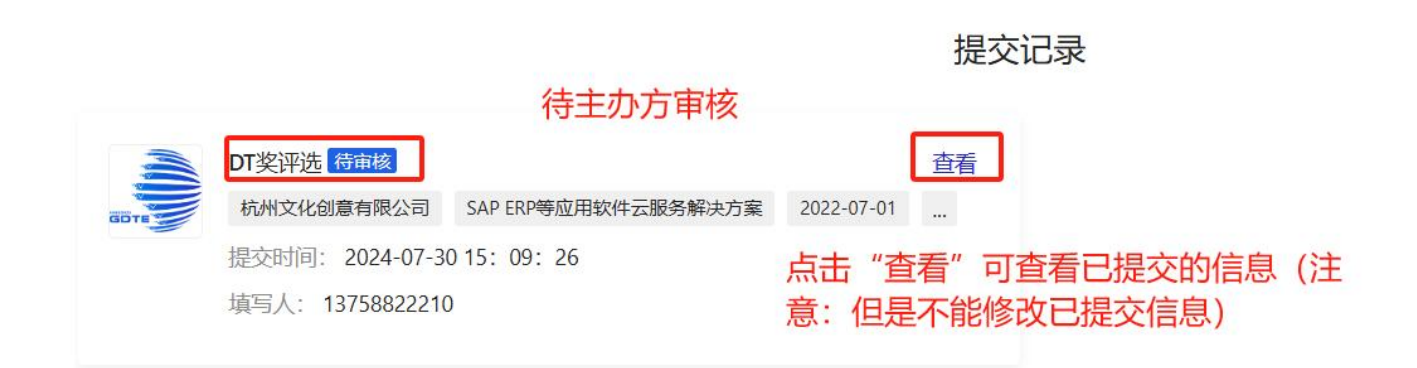

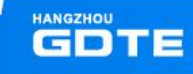

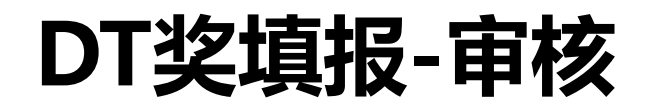

#### ● 定部です。 ● 定部です。 ● 定部です。 ● 定部です。 ● 定部です。 ● 定部です。 ● 定部です。 ● 定部です。 ● 定部です。 ● 定部です。 ● 定部です。 ● 定部です。 ● 定部です。 ● 定部です。 ● 定部です。 ● 定部です。 ● には、 ● には、 ● に

提交记录

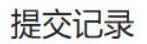

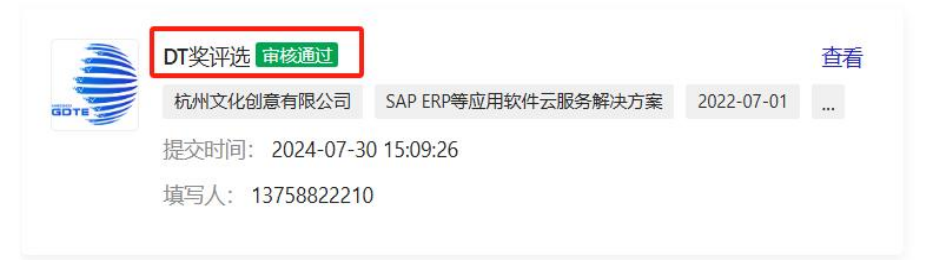

审核通过后,进入DT奖评选环节,待比赛报名截止日期后,会由专家对参赛产品统一进行评选,最终的获奖产品将于9月13日前在官网公布

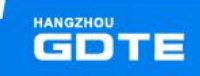

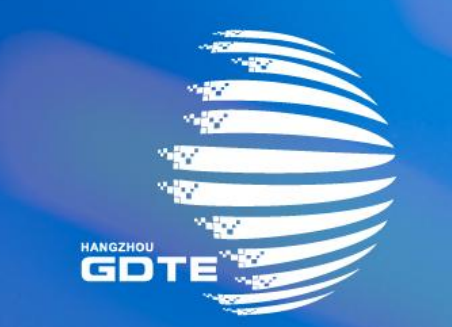

## 第三届全球数字贸易博览会 THE THIRD GLOBAL DIGITAL TRADE EXPO

首发首秀首展活动项目申报说明

### ①进入申报界面

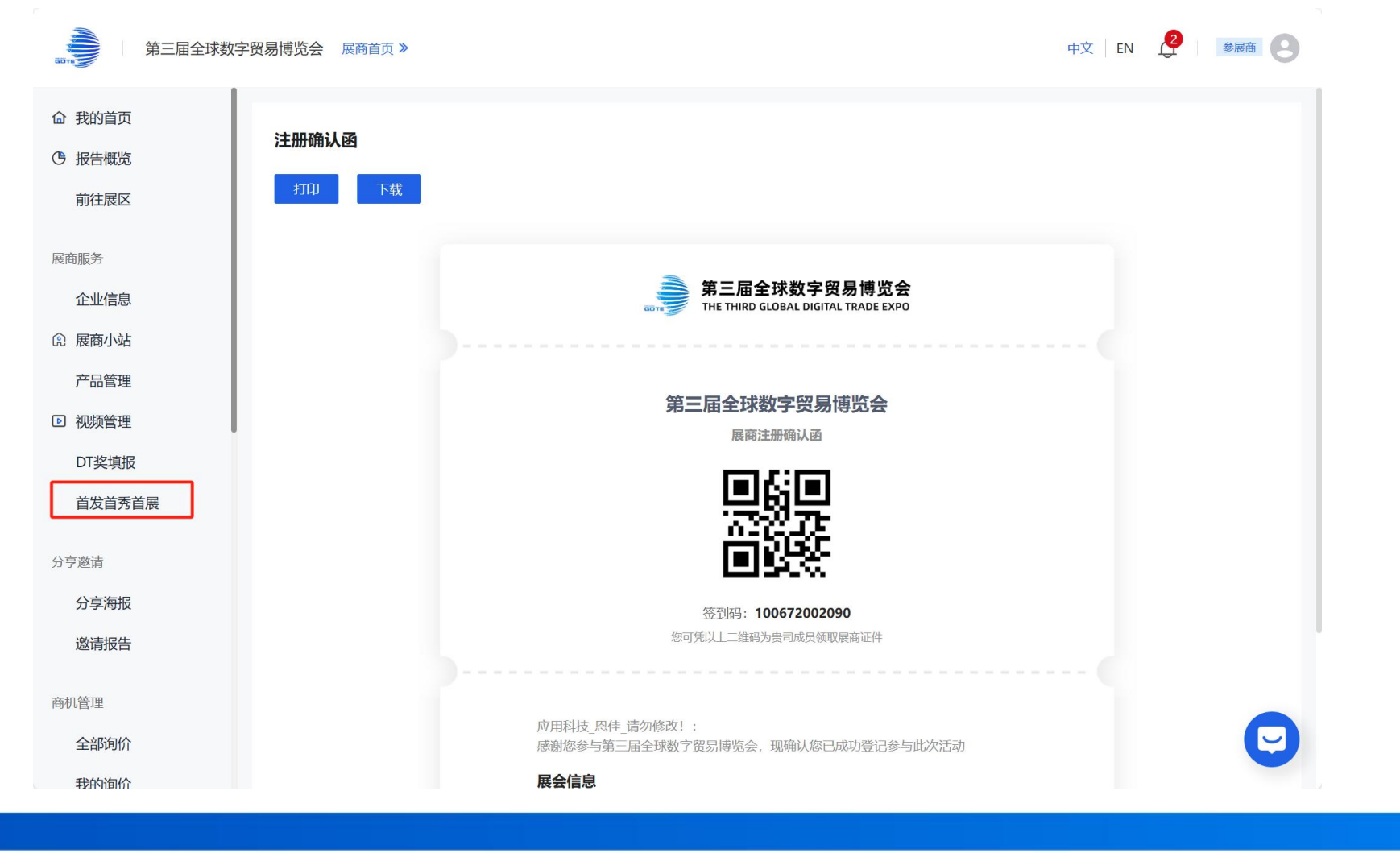

### ②填报申报表单

|                                    | 自动保存 13:42:36 |                         |
|------------------------------------|---------------|-------------------------|
| 首发 首秀 首展                           |               |                         |
| 打*为必填项                             |               | 具体内容                    |
| *单位名称                              |               |                         |
| 杭州市创意文化有限公司                        |               |                         |
| * 联系人                              |               | * 企业公经                  |
| 张小米                                |               | (200字以内                 |
| * 手机号码                             |               |                         |
| 13713723237                        |               |                         |
| * 预筹范围                             | _             | * <b>意向展</b> 示<br>(可多选) |
| 首秀发布类                              | ~             | 重要会                     |
| * 所属板块<br>(可多选) <b>可多选</b>         | 点击v下拉选项列表     | * 意向发布<br>(最终活动发        |
| ☑ 数据与金融 ☑ 人工智能 🗌 智慧城市 🗌 数字文娱 🗌 数智出 | 行 消费电子        | 开始日其                    |
| 数字医疗 其他                            |               |                         |
| * 发布主题 (中文)                        |               | * 上传相关<br>(最少上传3        |
| Dcenter创意模块首发                      |               | 请上传不要                   |
| 发布主题(英文)                           |               | +                       |
|                                    |               | 上传图                     |
| * 具体内容 (中文)                        |               |                         |
| (300于北州)                           |               |                         |

| 基体内容 (英文)                      |                           |                |        |   |
|--------------------------------|---------------------------|----------------|--------|---|
|                                |                           |                |        |   |
|                                |                           |                |        |   |
| 企业介绍 (中文)                      |                           |                |        |   |
| 2007(20)                       |                           |                |        |   |
|                                |                           |                |        |   |
|                                |                           |                |        |   |
| 意向展示形式<br>可多选)                 | 丁多冼                       |                |        |   |
| 重要会议发布                         | 专区发布 自有                   | 展位发布 🗌 D平台     | ì      |   |
| 意向发布时间                         |                           |                |        |   |
| 最终活动发布时间根据组                    | 3委会协调安排为准!)               | 活动时间按照         | 组委会安排为 | 主 |
| 开始日期                           |                           | → 结束日期         |        |   |
| 上传相关图片                         | 佐ィンロト                     |                |        |   |
| 載少工183號,載多可工<br>青上传不要超过 10MB 的 | ipg,jpeg,png,webp,gif,bmp | p,psd,tif 格式文件 |        |   |
|                                |                           |                |        |   |
| + 上传图片                         | 1女照近小工144                 | う合             |        |   |
| and S killy 1                  |                           |                |        |   |
|                                |                           | 相去             |        |   |
|                                |                           | 提公             |        |   |

1、输入项目信息,打\* 为必填 2、项目相关照片上传大 小不小于10M的 jpg.jpeg.png.webp.gif.bmp. psd.tif格式的照片 3、点击【提交】后等待 主办方审核

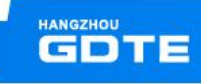

③点击【提交】后等待主办方审核

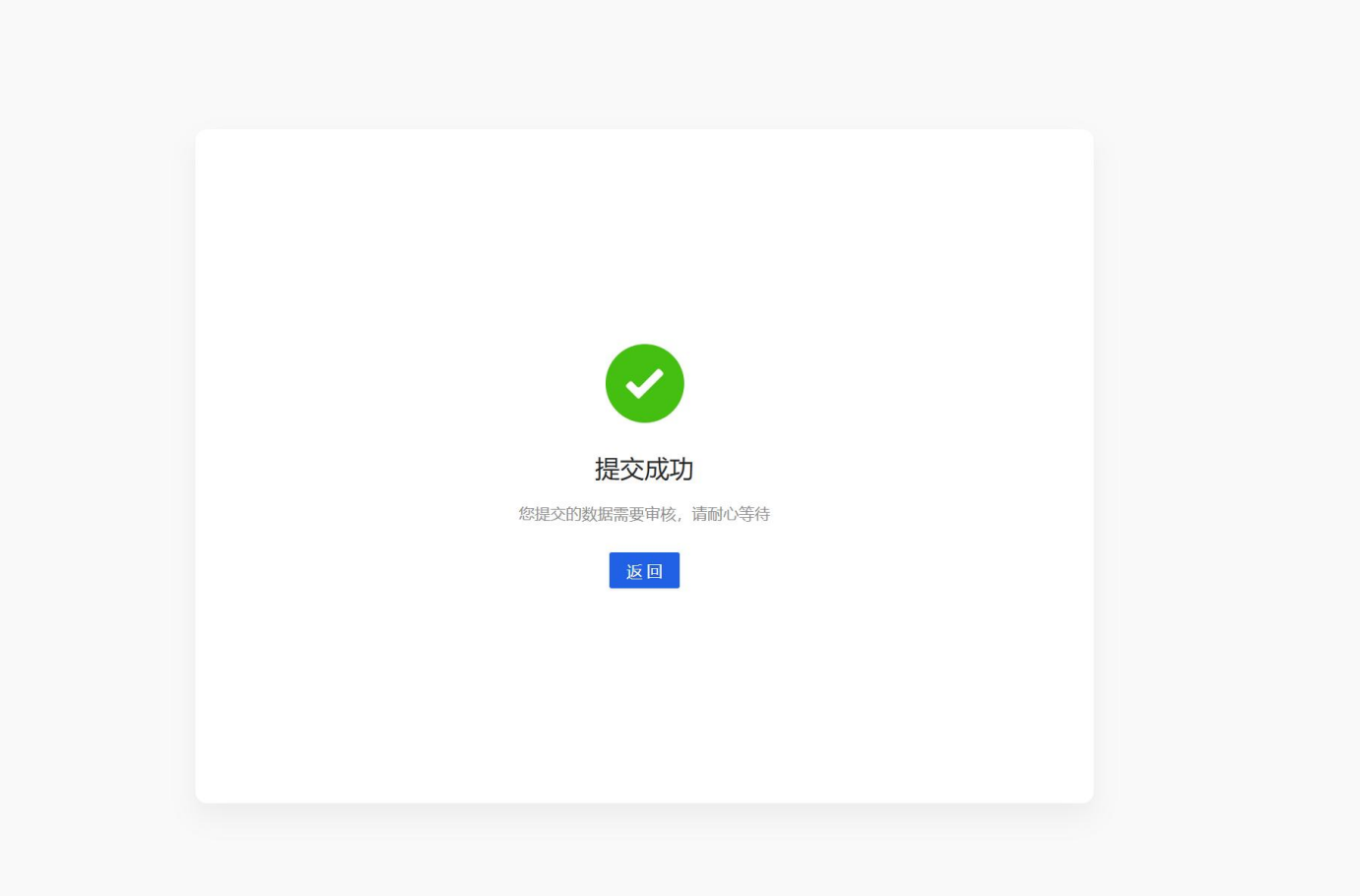

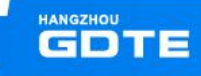

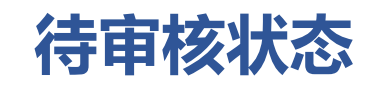

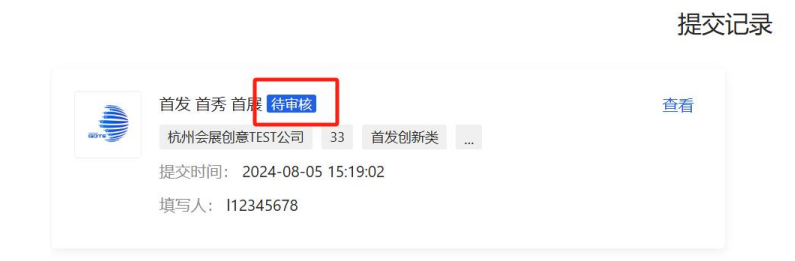

填写新表单

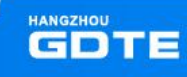

审核通过状态

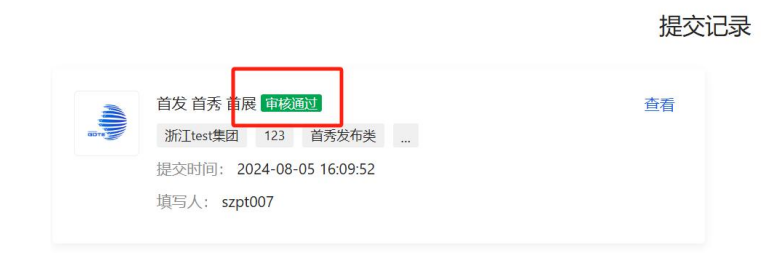

填写新表单

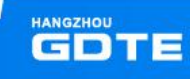

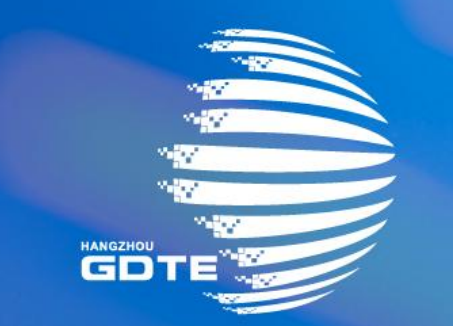

## 第三届全球数字贸易博览会 THE THIRD GLOBAL DIGITAL TRADE EXPO

展商证件申领及报馆说明

## 2、设置证件领取方式

# 3、报馆说明

 1.点击【展商证件申请】,可查看到展位面积、展位类型及展位号,可查看到证件申请相关通知 信息及可免费申请额度。

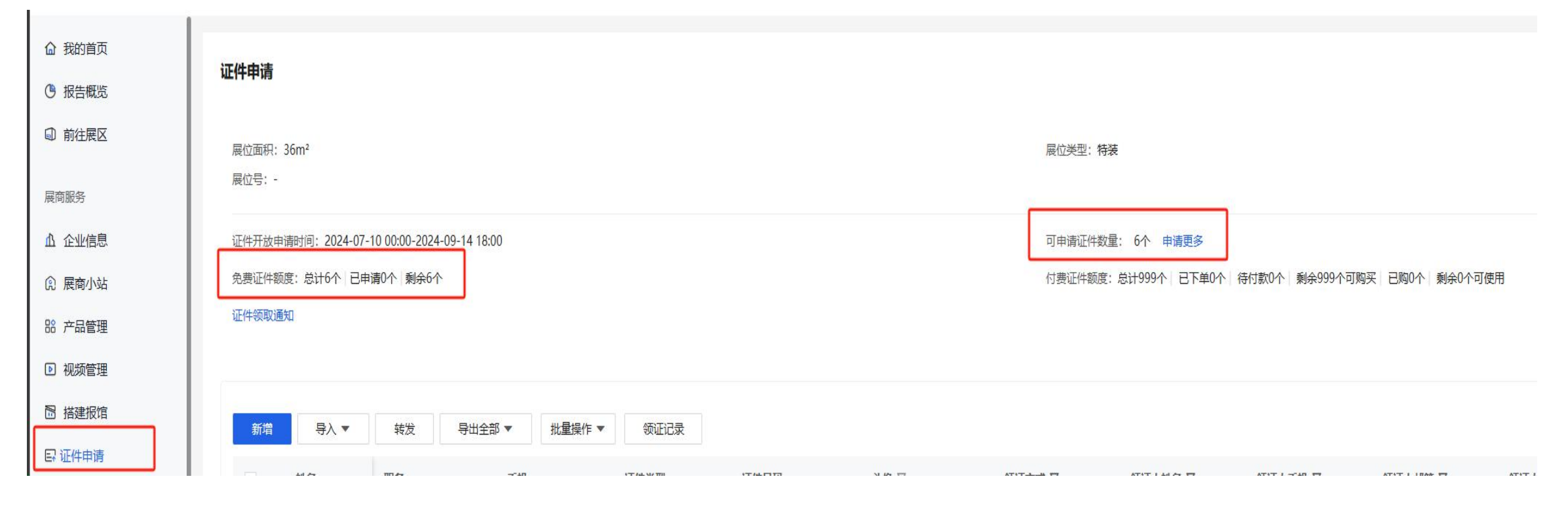

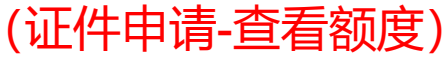

#### • 2.【新增证件】:选择【新增】填写证件申请信息,点击确定,等待审核即可。

#### • \*\*务必正确填写身份信息,上传清晰头像

#### 证件申请

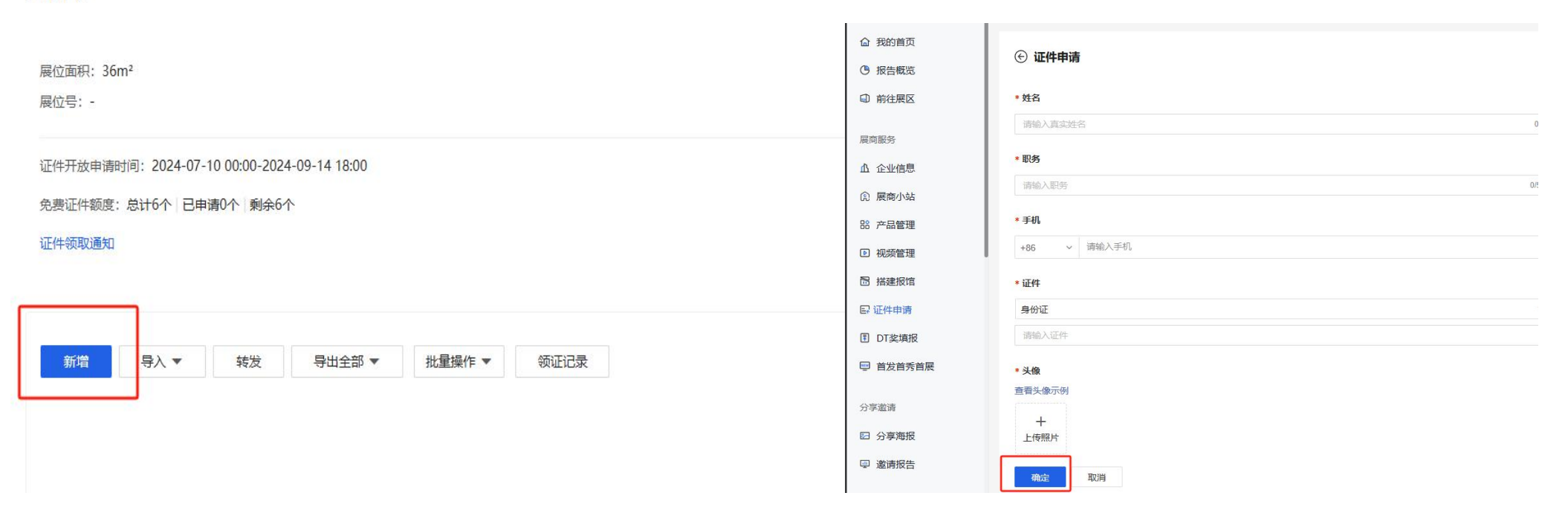

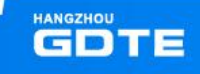

### (证件申请-新增-完善信息-确定)

### • 3.【转发邀请填写】点击【转发】,发送二维码给展商证件申请人员进行自主信息填写

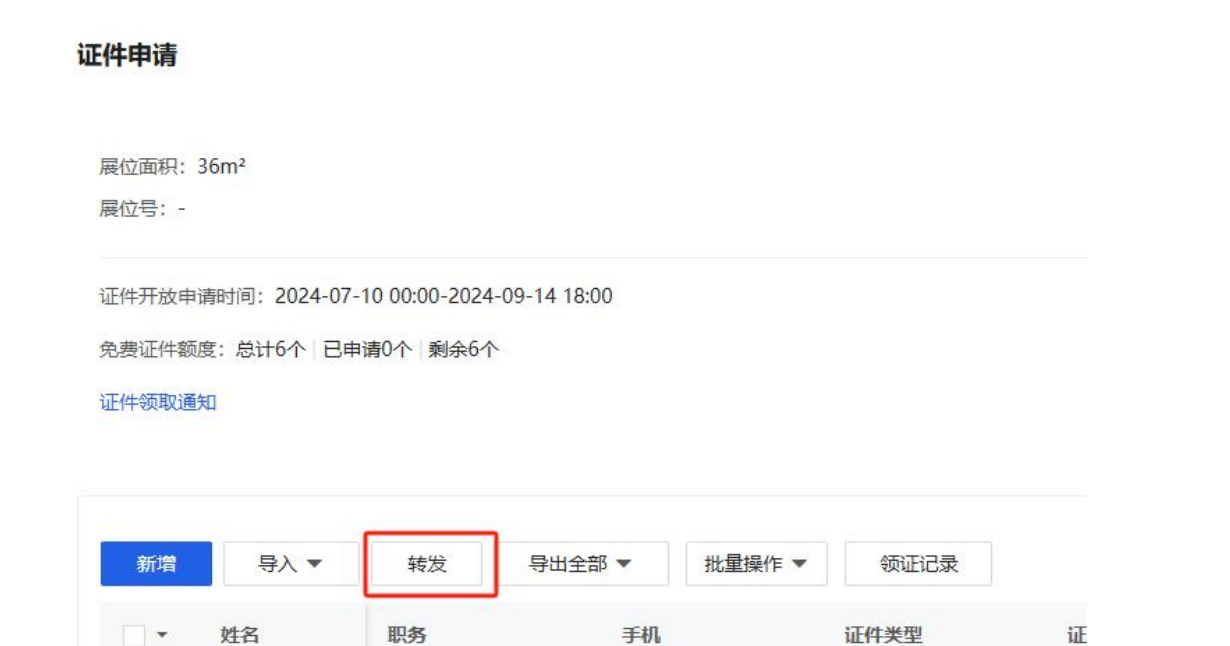

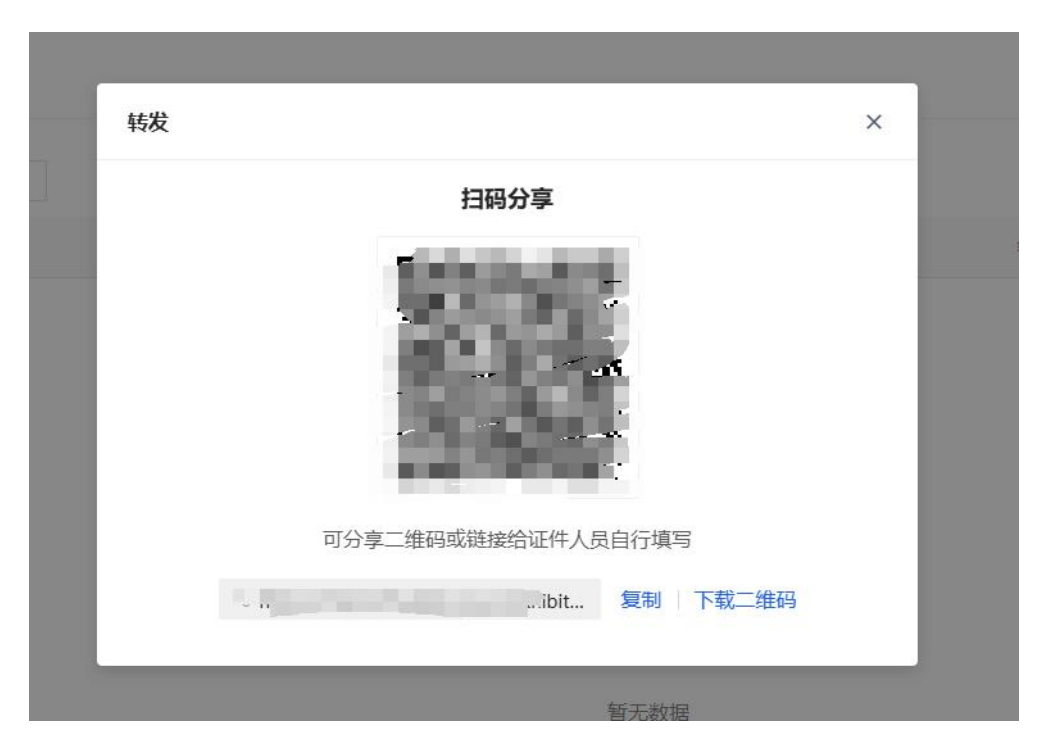

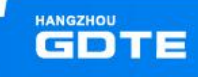

•【导入证件】:

• a、选择【导入】, 下载文件模板, 根据模板内容填写证件申请信息:

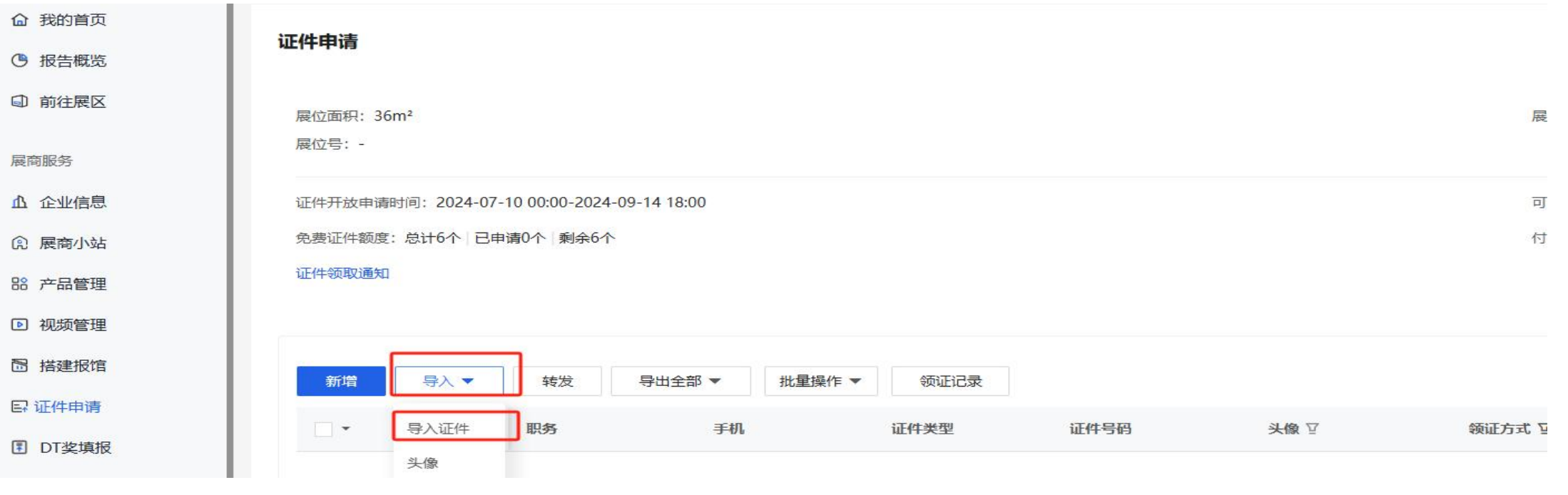

### (证件申请-导入证件-模板下载-信息填写-上传导入)

### 【导入证件】:

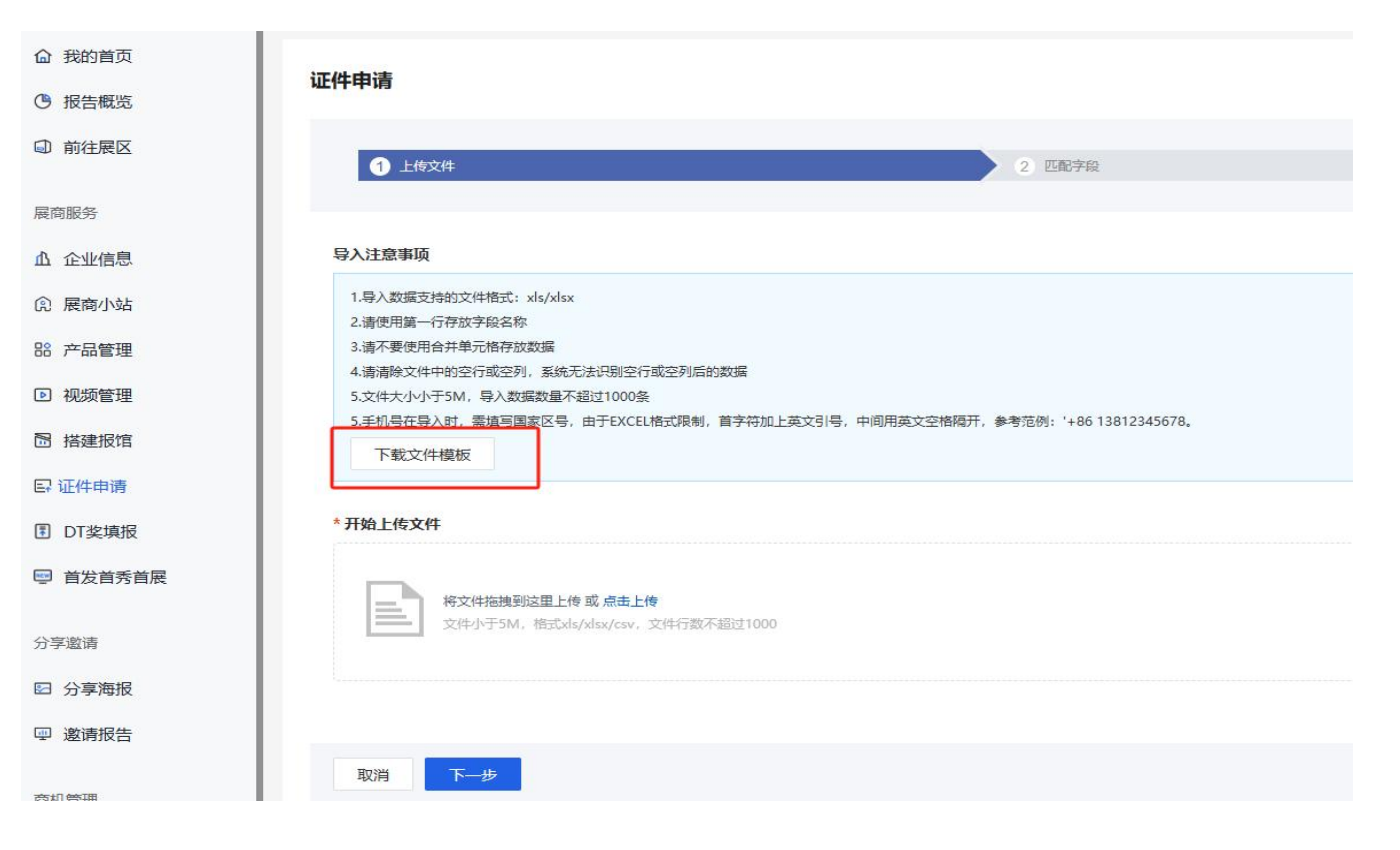

### (证件申请-导入证件-模板下载-信息填写-上传导入)

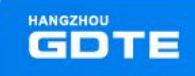

- 【导入证件】:
- (带\*列内容为必填项)。

| A   | В   | С           | D                  | E     | F | G | H | 1 |
|-----|-----|-------------|--------------------|-------|---|---|---|---|
| *姓名 | *职务 | *手机         | *证件                | *证件类型 |   |   |   |   |
| 证件1 | 测试  | 18888888888 | 412121199002132332 | 身份证   |   |   |   |   |
| 证件2 | 测试  | 18888888889 | 412121199002132332 | 身份证   |   |   |   |   |
| 证件3 | 测试  | 18888888890 | 412121199002132332 | 身份证   |   |   |   |   |
| 证件4 | 测试  | 18888888891 | 412121199002132332 | 身份证   |   |   |   |   |
| 证件5 | 测试  | 18888888892 | 412121199002132332 | 身份证   |   |   |   |   |
|     |     |             |                    |       |   |   |   |   |
|     |     |             |                    |       |   |   |   |   |
|     |     |             |                    |       |   |   |   |   |
|     |     |             |                    |       |   |   |   |   |
|     |     |             |                    |       |   |   |   |   |

(证件申请-导入证件-模板下载-信息填写-上传导入)

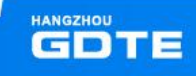

## b、导入模板信息填写后,点击上传或拖入上传(请将报名表单中的字段和导入文件中的列一一匹配,确保数据能正确导入),点击【开始导入】

证件由请

| 主意事项                                                                | 1 上传文件                           |                      | > 2 Eactor         | 3 导入证件 | > 4 元 |
|---------------------------------------------------------------------|----------------------------------|----------------------|--------------------|--------|-------|
| 数篇支持的文件推式: xls/xlsx                                                 |                                  |                      |                    |        |       |
| 用語一行存放字段名称                                                          | <ul> <li>请将报名表单中的字段和号</li> </ul> | 入文件中的列——匹配,确保数据能正确导入 |                    |        |       |
| 不要使用合并单元格存放数据                                                       | ✓ 全部导入                           |                      |                    |        |       |
| 胸交体中的空行或空列,系统无法识别空行或空列后的数据                                          | 最許時入 系统字段                        | 匹配导入文件字段             | 文件内容               |        |       |
| 小小于5M,导入数据数量不超过1000条                                                | V 142                            | ### v                | (F#1               |        |       |
| 王导入时,需填写国家区号,由于EXCEL格式限制,首字符加上英文引号,中间用英文空档隔开,参考范例:'+86 13812345678。 |                                  | Elen y               |                    |        |       |
| 2件模版                                                                | NUS                              | N00                  | 90100              |        |       |
|                                                                     | Z ⇒01                            | ₩. ×                 | 1888888888         |        |       |
|                                                                     | ☑ 证件                             | 证件 ~                 | 412121199002132332 |        |       |
| 专文件                                                                 | ☑ 证件类型                           | 证件类型 ~               | 鼻份证                |        |       |
| <b>特文件指线规论型上传或,点击上传</b><br>文件小于5M. 1855/ds/dsw/csw,文件行数不超过1000      |                                  |                      |                    |        |       |
|                                                                     |                                  |                      |                    |        |       |
|                                                                     |                                  |                      |                    |        |       |
|                                                                     |                                  |                      |                    |        |       |

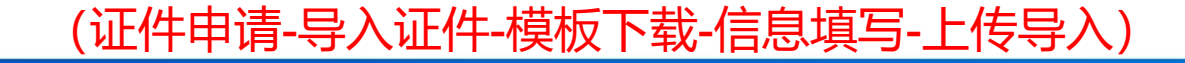

• 设置导入查重(可选择姓名+证件),确定即可导入。

| 导入设置           | ×    | 证件申请      |                 |     |                                                |
|----------------|------|-----------|-----------------|-----|------------------------------------------------|
| * 导入时按以下字段组合查重 | - 11 |           | <b>) 2</b> EB7R |     | ) () the                                       |
| 姓名× 证件×        | - 11 | 文件数据共1条   |                 |     |                                                |
|                | - 11 | ✓ 导入成功1条  | ▲ 导入重复0条        | S 4 | 导入失败0条<br>———————————————————————————————————— |
| 确定 取消          |      | <b>完成</b> |                 |     |                                                |
|                |      |           |                 |     |                                                |

(证件申请-导入证件-模板下载-信息填写-上传导入)

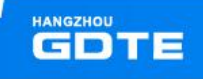

### ● c.导入完成后需要批量更新头像:点击【导入】-【头像】,头像照片需严格根据要求命名,打包。 上传头像的压缩包后,完成导入即可。

| 证件申请  |              |                               |               |        |        |                                                                                                    |                       |  |  |  |  |
|-------|--------------|-------------------------------|---------------|--------|--------|----------------------------------------------------------------------------------------------------|-----------------------|--|--|--|--|
| 展位面积: | 36m²         |                               |               |        | 1 上传文件 |                                                                                                    |                       |  |  |  |  |
| 展位号:- |              |                               |               |        |        | * 文件名示意                                                                                                    |                       |  |  |  |  |
| 证件开放申 | 请时间: 2024-07 | -10 00:00-2024<br>电速0众 J 利全64 | 4-09-14 18:00 |        |        | 导入的展商证件头像文件名请以(证件姓名)_(证件号)未命名                                                                                                    |                       |  |  |  |  |
| 证件领取诵 | 知            | 中间0.1. 米环0.                   | ]-            |        |        | 证件姓名_证件号.jpg                                                                                                    |                       |  |  |  |  |
|       |              |                               |               |        |        | <ul> <li>展商证件已有头像时</li> <li>● 跳过该证件头像 ② 覆盖其原有证件头像</li> <li>* 文件要求</li> </ul>                                                     |                       |  |  |  |  |
| 新增    | 导入 🔺         | 转发                            | 导出全部 ▼        | 批量操作 ▼ | 领证记录   | 1. 请将要上传的文件压缩到一个文件里,支持的压缩文件格式:rar/zip                                                                                            |                       |  |  |  |  |
| •     | 导入证件         | 职务                            | 手机            |        | 证件类型   | 2.让希望大小小超过500M<br>3.头像圈片支持的文件格式; jpg/jpeg/png, 建议尺寸; 500*500; 请在上传前注意格式是否匹配目<br>4.单个图片不超过2M<br>5. 装把课话答答的C原相同!! 正确告 上传的文件设备对成文件名 | 标字段的格式要求,否则上传后会无法正常使用 |  |  |  |  |
|       | 头像           |                               |               |        |        |                                                                                                    |                       |  |  |  |  |

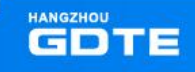

- 情况二:当免费证件额度(可申请证件数量)为0时,代表可免费申领证件已达上限,额外添加 需要收费。新增信息方式同情况一。
- •【新增】/【导入】根据需求购买更多证件额度,付费完成后,额度即时生效:

证件申请

| 展位面积: 36<br>展位号: -         | om²                         |                           |                     |        |      | 展位类型:特装                                        |
|----------------------------|-----------------------------|---------------------------|---------------------|--------|------|------------------------------------------------|
| 证件开放申请<br>免费证件额度<br>证件领取通知 | 时间:2024-07-1<br>:总计6个   已申i | 10 00:00-2024<br>清0个 剩余6~ | 4-09-14 18:00<br>î^ |        |      | 可申请证件数量: 6个 申请更多<br>付费证件额度: 总计999个 已下单0个 待付款0个 |
| 新增                         | 导入 ▼                        | 转发                        | 导出全部 ▼              | 批量操作 ▼ | 领证记录 |                                                |

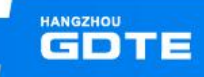

 已申请证件(未制证状态下)可在当前证件栏后,点击【取消】完成证件申请取消操作,取消后 即可返还证件申请额度,也可以进行批量取消操作。

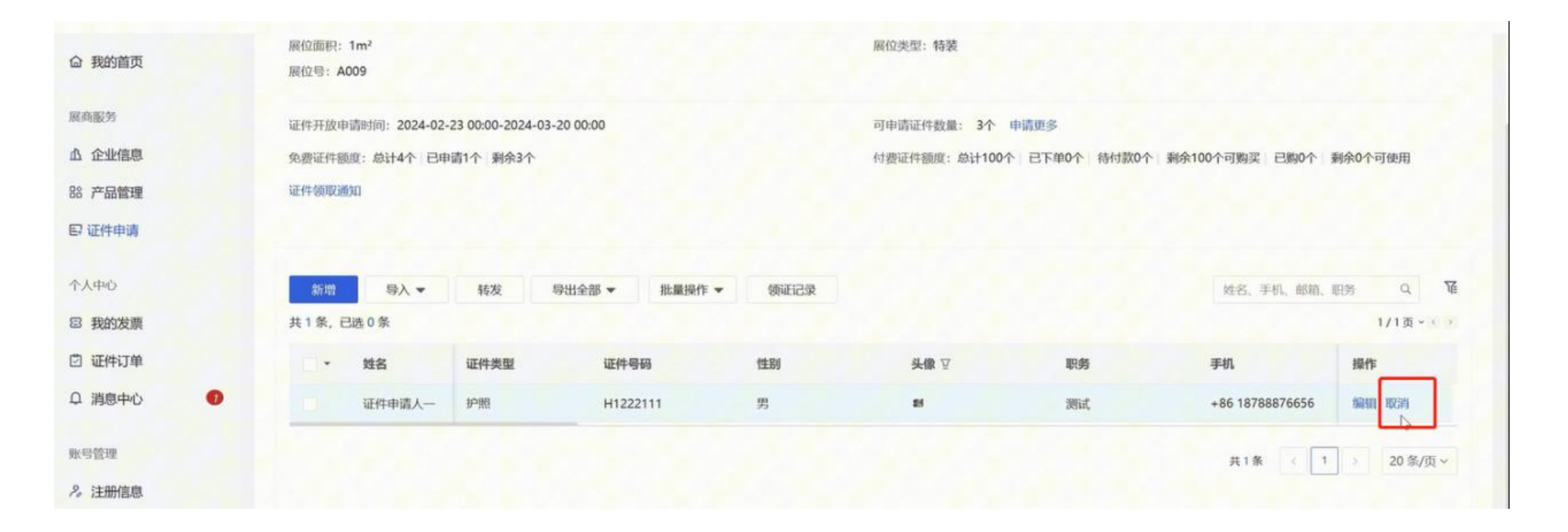

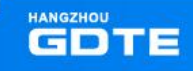

# 设置证件领取方式

- \*添加证件的时候, 会选择当前证件的领证方式: 邮寄/现场领取
- 1、选择邮寄:

证件申请表单内填写邮寄收取人详细信息即可,后续查看邮寄单号;

| 视此信念            |       |               |  |  |  |  |  |
|-----------------|-------|---------------|--|--|--|--|--|
| * 领证方式          |       | *领证人姓名        |  |  |  |  |  |
| 免费邮寄            | ~     | 请输入领证人(收件人)姓名 |  |  |  |  |  |
| * 领证人手机号        |       | 领证人邮箱         |  |  |  |  |  |
| +86 ~ 请输入领证人手机号 |       | 请输入领证人邮箱      |  |  |  |  |  |
| *领证人证件类型        |       | *领证人证件号       |  |  |  |  |  |
| 身份证             | ~     | 请输入领证人证件号     |  |  |  |  |  |
| * 邮寄地址          |       | 邮编            |  |  |  |  |  |
| 请选择国家/省/市/区     | ~     | 清输入邮编         |  |  |  |  |  |
| 请输入详细地址         | 0/200 |               |  |  |  |  |  |

(表单内选择邮寄-填写收件人信息)

 若需修改为'现场领取':在展商中心【领证记录】-【邮寄领证】里先作废该条领证单,返回展 商证件申请列表勾选该证件-【批量编辑】-【设置领证方式】为现场领取,填写领取人信息即可;

| ◎ 我的首页         | 证件开放申证 | n回力问:2024-02- | 23 00:00-2024-03- | 20 00:00    | D                                       | 可申请证件数量: 2个 申请更多 |                 |           |         |       |  |
|----------------|--------|---------------|-------------------|-------------|-----------------------------------------|------------------|-----------------|-----------|---------|-------|--|
|                | 免费证件额度 | £:总计4个   已∉   | 清2个 刻余2个          |             | fs.                                     | 書证件额度:总计200个 已下  | 单0个 待付款0个 剩余200 | 0个可购买 已购( | 小 剩余0个可 | 使用    |  |
| 黨向服务           | 证件领取通知 | 证件领取通知        |                   |             |                                         |                  |                 |           |         |       |  |
| ▲ 企业信息         |        |               |                   |             |                                         |                  |                 |           |         |       |  |
| 88 产品管理        | Terrar |               |                   |             |                                         |                  |                 |           |         |       |  |
| 日展商证件申请        | 8648   | ₩×            | 转发                | ⇒出全部 ▼ 批量換付 | ▶ ● ● ● ● ● ● ● ● ● ● ● ● ● ● ● ● ● ● ● |                  | 姓名.             | 、手机、邮输、职  | 8 Q,    | 厦     |  |
|                | 共3条,已  | 微 0 绩         |                   |             |                                         | _                |                 |           | 1/1页 -  | 10.20 |  |
|                |        | 姓名            | 证件类型              | 证件号码        | 性别                                      | 头侧、▽             | 职务              | 国家/地      | 操作      |       |  |
| 个人中心           | a      | -             | BOER              |             | 男                                       | 10               | 3               | 中国演「      |         |       |  |
| 日 我的发票         |        | E件源           | 2019              |             | 男                                       | 10               | 1000.0001       | 中国        | 编辑取消    |       |  |
| 1 1 27.0627 AM |        |               |                   |             | 0                                       |                  |                 |           |         |       |  |

| 1          | 邮寄领证 现场领证    |                 |         |                    |      |      |       |          |
|------------|--------------|-----------------|---------|--------------------|------|------|-------|----------|
| 9 <b>L</b> | 全部 -         | 他做说是人姓名、手机      | Q       |                    |      |      |       |          |
| -may       | 领证人          | 领证人手机 锁证人邮箱     | 领证人证件类型 | 顿证人证件号码            | 证件数量 |      | 邮寄    | 眼作       |
| _          | A. HALL      | +86             | 100     | -                  | 1    | 明语   | 中国    | 1858 (FE |
|            | ETE assessed | =86 13222241122 | 1412    |                    | 3    | 408  | 4408  | _        |
| n:         | THE BRUCHS.  | +86 13433211123 | 1.42    | 1231323            | 1    | 1000 | 10.00 |          |
| n .        | 2022 8-      | +86 16621595228 | 8+693Z  | 610321199101134212 | 1    | 1011 | -00   |          |

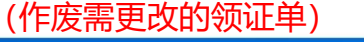

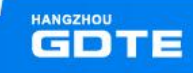

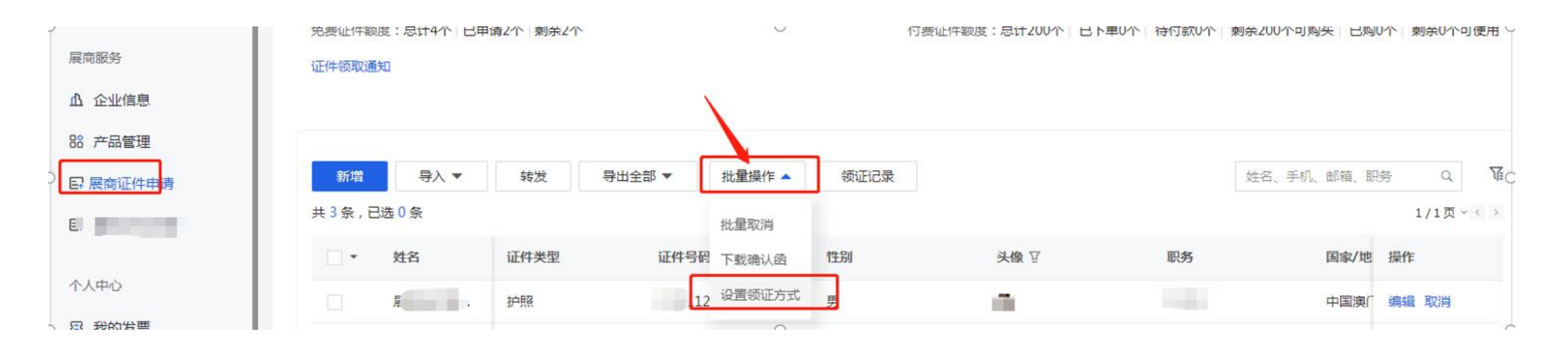

(重新设置领证方式为现场领取)

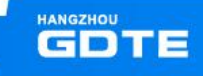

### 2、选择现场领取:

证件申请表单内选择领证方式为现场领取后,需要在展商证件申请列表,勾选该批次证件-【批量编辑】-【设置领证方式】-现场领取,填写领取人信息;

| <b>⑥</b> 我的首页 |        |                                                                                                    |       |               |      |               |       |      |         |           |            |
|---------------|--------|----------------------------------------------------------------------------------------------------|-------|---------------|------|---------------|-------|------|---------|-----------|------------|
| ④ 报告概览        |        |                                                                                                    |       |               |      |               |       |      |         |           |            |
| □ 前往展区        | * 证[4] |                                                                                                    |       |               |      |               |       |      |         |           |            |
|               | 身份证    |                                                                                                    |       |               |      |               |       |      |         |           |            |
| 展商服务          | 请输入证件  | 展前服务                                                                                                    | 证件领取通 | Ð             |      |               |       |      |         |           |            |
| <b>企</b> 业信息  | * 头像   | <b>办</b> 企业信息                                                                                                    |       |               |      |               | -     |      |         |           |            |
| ⑦ 展商小站        | 查看头像示例 | 88 产品管理                                                                                                    | 新期    | 母入 ▼          | 转发   | 导出全部 ▼ 批量操作 ▲ | 领证记录  |      |         | 姓名、手机、邮稿、 | 舰务 Q '     |
| BB 产品管理       | +      | <b>P</b> 展角证件申请                                                                                                    | 共3条,已 | 选1条           |      | 批量取得          |       |      |         |           | 1/1页~(     |
| ▶ 视频管理        | 上传照片   | and the second second s | = -   | 姓名            | 证件类型 | 证件号码 下载确认函    | 12:50 | 头像 ♡ | 职务      | 国家/增      | 2 操作       |
| 18 楼建据馆       |        |                                                                                                    |       | - 10000       | 护照   | 川 12 设置领证方式   | 男     |      | 3       | 中国演       | 「 编辑 取消    |
|               | 领证信息   | 17440                                                                                                    |       | <i>k</i> ==== | 护照   | F T           | 男     | 10   | 100.000 | 中国        | 编辑 取消      |
| 日             | * 领证方式 | 2 找的友票                                                                                                    | •     | -             | 护照   | New           | 男     |      | 30      | 中国        | 恢复         |
| DT奖填报         | 现场领取 ~ |                                                                                                    |       |               |      |               |       |      |         |           |            |
| ■ 首发首秀首展      |        |                                                                                                    |       |               |      |               |       |      |         | 共3条 ( 1   | > 20 轰/页 * |
| 心宫室           | ACIE   | 账号管理                                                                                                    |       |               |      |               |       |      |         |           |            |

(申请列表勾选-批量操作-设置领证方式)

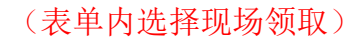

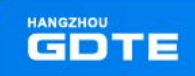

|            | 证件领取道    | 動知    |     | _                                   |           |      |       |   |                   |       |           |  |  |
|------------|----------|-------|-----|-------------------------------------|-----------|------|-------|---|-------------------|-------|-----------|--|--|
| 商服务        |          |       |     | 设置领证方式                              | 2         |      |       | × |                   |       |           |  |  |
| 企业信息       |          |       |     | *领证方式                               |           |      |       | _ |                   |       |           |  |  |
| 产品管理       | 新增       | 导入 🕶  |     | 现场领取                                |           |      |       | - | 姓名、手机、邮箱、职务 Q. 16 |       |           |  |  |
| 1展南证件申请    | 共3条,已选1条 |       |     |                                     |           |      |       | _ | 1/1页              |       |           |  |  |
|            | ■ * 姓名 证 |       |     | <ul><li>领证人信息</li><li>*姓名</li></ul> |           |      |       |   | 职务                | 国家/地  | 操作        |  |  |
|            |          | 履商证件测 | jnj | 请输入领证                               | E人姓名      |      | 0/100 |   | 12313             | 中国澳门  | 编辑 取消     |  |  |
| 2人中心       |          | 履商证件测 | jal | *手机号                                |           | 邮箱   |       |   | 展商证件测试二           | 中国    | 编辑 取消     |  |  |
| 1 我的发票     |          | 演示证件  | 神   | +86 💌                               | 请输入领证人手机号 | 请输入领 | 证人邮箱  |   | 演示哦11             | 中国    | 恢复        |  |  |
| 」证件订单      |          |       | -   | *证件类型                               |           | *证件号 |       |   |                   |       |           |  |  |
| 1 消息中心 🛛 🕐 |          |       |     | 身份证                                 | •         | 请输入领 | 证人证件号 |   | #3                | * < 1 | > 20条/页 ~ |  |  |
| 考管理        |          |       |     |                                     |           |      |       |   |                   |       |           |  |  |
| 注册信息       |          |       |     | 重苦                                  |           |      | 取消    | 罈 |                   |       |           |  |  |
| 1 本人信白     |          |       |     |                                     |           |      |       |   |                   |       |           |  |  |

(选择现场领取-填写现场领取人信息)

若需修改为'邮寄':在展商中心【领证记录】-【现场领证】里先作废该条领证单,返回展商证件申请列表勾选该证件-【批量编辑】-【设置领证方式】为邮寄,填写邮件收取人信息即可;

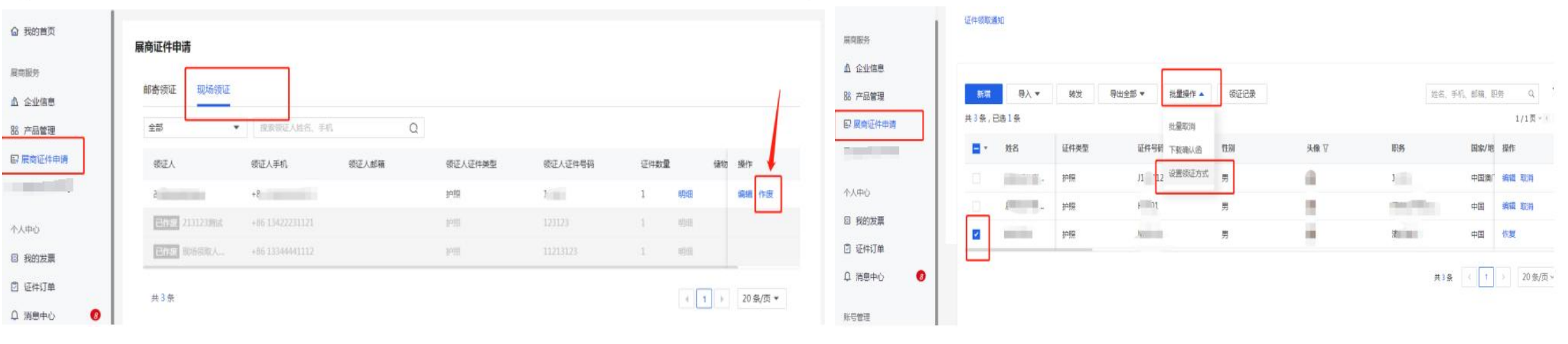

(领证记录-现场领取-作废该条领证单)

(重新设置领证方式为邮寄)

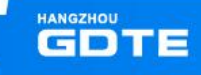

# 报馆说明

## 报馆说明

### • 点击搭建报馆即可查看、下载相关信息,进入报馆系统

| <b>企</b> 我的首页 | **** |                                                            |                                              |         |                                 |  |  |  |  |
|---------------|------|------------------------------------------------------------|----------------------------------------------|---------|---------------------------------|--|--|--|--|
| 也 报告概览        | 治建妆店 |                                                            |                                              |         |                                 |  |  |  |  |
| □ 前往展区        |      | 搭建报馆                                                       |                                              |         |                                 |  |  |  |  |
| 展商服务          |      |                                                            |                                              |         |                                 |  |  |  |  |
| ▲ 企业信息        |      | 主场服务联系人:                                                   |                                              |         |                                 |  |  |  |  |
| ① 展商小站        |      | 联系人                                                        | 手机                                           | 负责区域    | 邮箱                              |  |  |  |  |
|               |      | 钟鹏远                                                        | 18128860277                                  | 全馆      | mamba_zhong@gl-events-zzx.live  |  |  |  |  |
| 66 产品管理       |      | 傳宏威                                                        | 19925215078                                  | 2展厅     | hongwei@gl-events-zzx.live      |  |  |  |  |
| ▶ 视频管理        |      | 何韬                                                         | 18128860258                                  | 3展厅     | toby@gl-events-zzx.live         |  |  |  |  |
| 3 搭建报馆        |      | 林思敏                                                        | 18128860482                                  | 4展厅     | simin@gl-events-zzx.live        |  |  |  |  |
|               |      | 刘天羽                                                        | 18128801796                                  | 5展厅     | tianyu@gl-events-zzx.live       |  |  |  |  |
| 6. 让件甲请       |      | 陈可立                                                        | 19925215058                                  | 6A展厅    | norton@gl-events-zzx.live       |  |  |  |  |
| I DT奖填报       |      | 林镁诗                                                        | 18128860496                                  | 6B展厅    | Ims@gl-events-zzx.live          |  |  |  |  |
| ▣ 首发首秀首展      |      | 陈秀                                                         | 18128801789                                  | 7A展厅    | collins_chen@gl-events-zzx.live |  |  |  |  |
|               |      | 余彩云                                                        | 18128860497                                  | 7B展厅    | caiyun@gl-events-zzx.live       |  |  |  |  |
| 分享邀请          |      | 范婕                                                         | 19925211320                                  | 8展厅     | fung@gl-events-zzx.live         |  |  |  |  |
|               |      | 蒋军松                                                        | 19925211325                                  | 审图、安全管理 | junsong@gl-events-zzx.live      |  |  |  |  |
| 2 分享海拔        |      | 梁 工                                                        | 19925215077                                  | 吊点咨询    |                                 |  |  |  |  |
| ▣ 邀请报告        |      | 主场服务平台系统访问地址: https://hz.s.3/                              | 69zhan.com/#/(点击跳转)                          |         |                                 |  |  |  |  |
| 商机管理          |      | <b>相关资料下载:</b><br>《主场服务平台操作指南》 <u>(点击下载文件)</u>             |                                              |         |                                 |  |  |  |  |
| 🖹 全部询价        |      | 《第二届全球数字贸易博览会参展服务指南》 <u>(点</u> 3<br>《关于公布第三届全球数字贸易博览会吊点服务; | <u>了下戰又件)</u><br>及网络费用调整的通知》 <u>(点击下载文件)</u> |         |                                 |  |  |  |  |

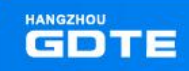

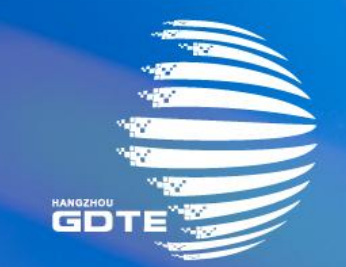

## 第三届全球数字贸易博览会 THE THIRD GLOBAL DIGITAL TRADE EXPO

TANKS